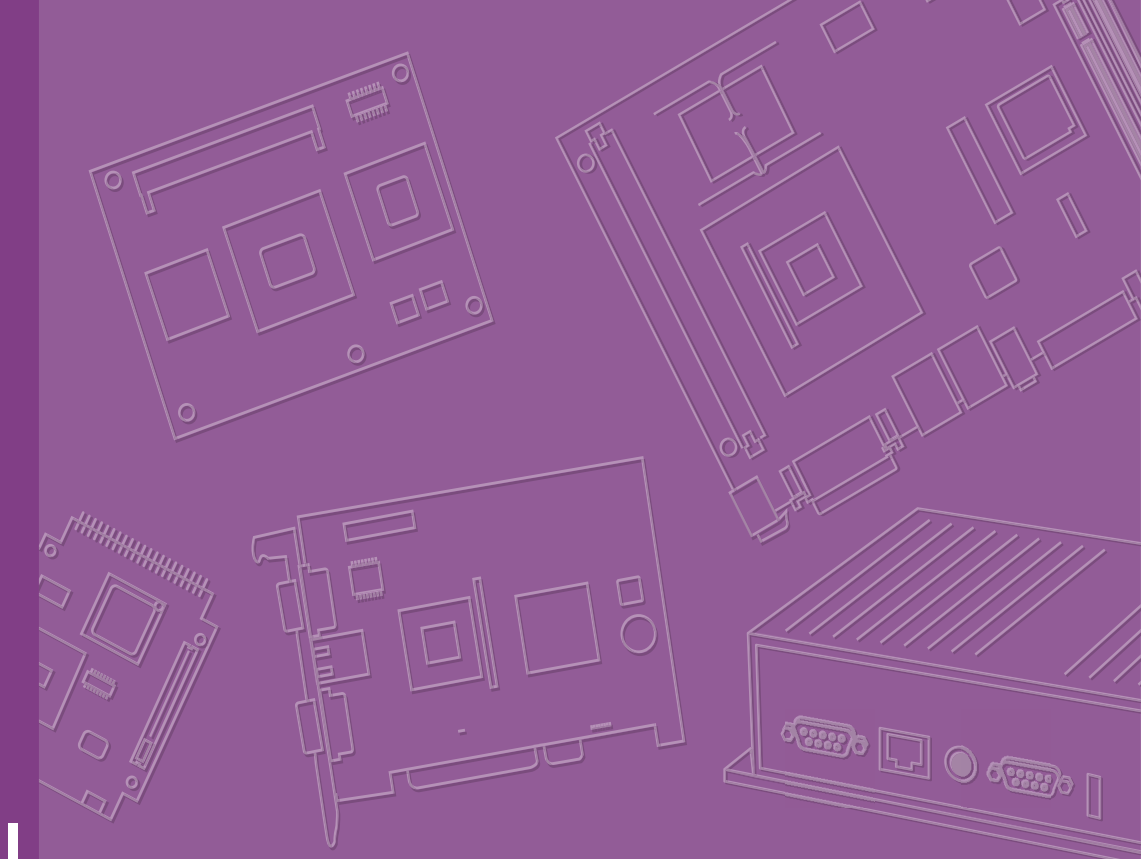

# **User Manual**

# **TS-207**

Fanless Embedded Computer with IP65-Rated Enclosure

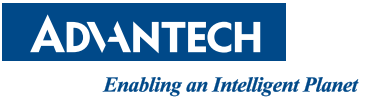

# **Attention!**

This package contains a hard-copy user manual in Chinese for China CCC certification purpOS, Please download the latest English user manual and drivers on website: https://www.advantech.tw/products/1-flnuyz/TS-207/mod\_fbd3dc60-12e1-41f6-978bd74bdd128da4

Please disregard the printed Chinese copy of the user manual if the product is not to be sold and/or installed in China.

甲類警語: 警告使用者: 這是甲類資訊產品, 在居住的環境中使用時, 可能會造成射頻干擾, 在這種情況下, 使用者會被要求採取某些適當對策。

### Copyright

The documentation and the software included with this product are copyrighted 2023 by Advantech Co., Ltd. All rights are reserved. Advantech Co., Ltd. reserves the right to make improvements in the products described in this manual at any time without notice. No part of this manual may be reproduced, copied, translated, or transmitted in any form or by any means without the prior written permission of Advantech Co., Ltd. The information provided in this manual is intended to be accurate and reliable. However, Advantech Co., Ltd. assumes no responsibility for its use, nor for any infringements of the rights of third parties that may result from its use.

### **Acknowledgments**

Intel and Pentium are trademarks of Intel<sup>®</sup> Corporation.

Microsoft Windows and MS-DOS are registered trademarks of Microsoft<sup>®</sup> Corp. All other product names or trademarks are properties of their respective owners.

### **Product Warranty (3 years)**

Advantech warrants the original purchaser that each of its products will be free from defects in materials and workmanship for two years from the date of purchase.

This warranty does not apply to any products that have been repaired or altered by persons other than repair personnel authorized by Advantech, or products that have been subject to misuse, abuse, accident, or improper installation. Advantech assumes no liability under the terms of this warranty as a consequence of such events.

Because of Advantech's high quality-control standards and rigorous testing, most customers never need to use our repair service. If an Advantech product is defective, it will be repaired or replaced free of charge during the warranty period. For out-of-warranty repairs, customers will be billed according to the cost of replacement mate-rials, service time, and freight. Please consult your dealer for more details.

If you believe your product to be defective, follow the steps outlined below.

- 1. Collect all the information about the problem encountered. (For example, CPU speed, Advantech products used, other hardware and software used, etc.) Note anything abnormal and list any onscreen messages displayed when the problem occurs.
- 2. Call your dealer and describe the problem. Please have your manual, product, and any helpful information readily available.
- If your product is diagnosed as defective, obtain a return merchandise authorization (RMA) number from your dealer. This allows us to process your return more quickly.
- 4. Carefully pack the defective product, a completed Repair and Replacement Order Card, and a proof of purchase date (such as a photocopy of your sales receipt) into a shippable container. Products returned without a proof of purchase date are not eligible for warranty service.
- 5. Write the RMA number clearly on the outside of the package and ship the package prepaid to your dealer.

Part No. 2006020700 Printed in Taiwan Edition 1 July 2023

### **Declaration of Conformity**

#### CE

This product has passed the CE test for environmental specifications when shielded cables are used for external wiring. We recommend the use of shielded cables. This type of cable is available from Advantech. Please contact your local supplier for ordering information.

Test conditions for passing also include the equipment being operated within an industrial enclosure. In order to protect the product from damage caused by electrostatic discharge (ESD) and EMI leakage, we strongly recommend the use of CEcompliant industrial enclosure products.

#### FCC Class B

This equipment has been tested and found to comply with the limits for a Class B digital device, pursuant to part 15 of the FCC Rules. These limits are designed to provide reasonable protection against harmful interference in a residential installation. This equipment generates, uses, and can radiate radio frequency energy and, if not installed and used in accordance with the instruction manual, may cause harmful interference to radio communications. However, there is no guarantee that interference will not occur in a particular installation. If this equipment does cause harmful interference to radio or television reception, which can be determined by turning the equipment off and on, the user is encouraged to try to correct the interference by one or more of the following measures:

- 1. Reorient or relocate the receiving antenna
- 2. Increase the separation between the equipment and receiver
- 3. Connect the equipment to an outlet on a circuit different from that to which the receiver is connected
- 4. Consult the dealer or an experienced radio/TV technician for assistance

### **Technical Support and Assistance**

- 1. Visit the Advantech website at www.advantech.com/support to obtain the latest product information.
- 2. Contact your distributor, sales representative, or Advantech's customer service center for technical support if you need additional assistance. Please have the following information ready before calling:
  - Product name and serial number
  - Description of your peripheral attachments
  - Description of your software (operating system, version, application software, etc.)
  - A complete description of the problem
  - The exact wording of any error messages

# **Option Information**

| Part Number            | Description                                                                                                    |  |  |
|------------------------|----------------------------------------------------------------------------------------------------|--|--|
| N/A*                   | Boot style hood kits for waterproof (2 x USB, 2 x HDMI, 2 x DB9)                                                    |  |  |
| SQR-<br>SD4E16G3K2MNEB | Ultra Grade 260-Pin SODIMM DDR4-3200 16GB, operating tem-<br>perature -40 ~ 125 °C                                  |  |  |
| AIW-212 HU-001         | Industrial GPS NEO-M9N, GPS/BeiDou/Galileo/ GLONASS, half sized mini-PCIe module, operating temperature -40 ~ 85 °C |  |  |
| 96PSA-A120W24T2-3      | Power adapter A/D 100-240V 120W 24V C14 CORD                                                                        |  |  |
| 1702002600             | Power cable 3-pin 180 cm, USA type                                                                                  |  |  |
| 1702002605-02          | Power cable 3-pin 183 cm, Europe type                                                                               |  |  |
| 1700018704             | Power cable 3-pin 183 cm, UK type                                                                                   |  |  |
| 1700033565-01          | Power adapter cable M12 to 6-PIN terminal block for power adapter                                                   |  |  |

### Warnings, Cautions, and Notes

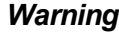

Warning! Warnings indicate conditions that if not observed can cause personal injury!

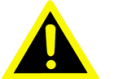

Les avertissements indiquent des conditions qui, si elles ne sont pas respectées, peuvent provoquer des blessures!

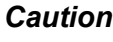

**Caution!** Cautions are included to help prevent hardware damage and data losses.

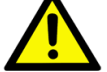

Des précautions sont incluses pour vous aider à éviter d'endommager le matériel ou de perdre des données.

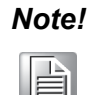

Notes provide additional optional information.

### **Document Feedback**

To assist us with improving this manual, we welcome all comments and constructive criticism. Please send all feedback in writing to support@advantech.com.

# **Packing List**

Before system installation, check that the items listed below are included and in good condition. If any item does not accord with the list, contact your dealer immediately.

1 x TS-207 unit

## **Ordering Information**

| °C |
|----|
| С  |
|    |
|    |
|    |

\* Product based support. Please contact sales for detailed information.

## **Safety Instructions**

- 1. Read these safety instructions carefully.
- 2. Retain this user manual for future reference.
- 3. Disconnect the equipment from all power outlets before cleaning. Use only a damp cloth for cleaning. Do not use liquid or spray detergents.
- 4. For pluggable equipment, the power outlet socket must be located near the equipment and easily accessible.
- 5. Protect the equipment from humidity.
- 6. Place the equipment on a reliable surface during installation. Dropping or letting the equipment fall may cause damage.
- 7. The openings on the enclosure are for air convection. Protect the equipment from overheating. Do not cover the openings.
- 8. Ensure that the voltage of the power source is correct before connecting the equipment to a power outlet.
- 9. Position the power cord away from high-traffic areas. Do not place anything over the power cord.
- 10. All cautions and warnings on the equipment should be noted.
- 11. If the equipment is not used for a long period of time, disconnect it from the power source to avoid damage from transient over voltage.
- 12. Never pour liquid into an opening. This may cause fire or electrical shock.
- 13. Never open the equipment. For safety reasons, the equipment should be opened only by qualified service personnel.
- 14. If any of the following occurs, have the equipment checked by service personnel:
  - The power cord or plug is damaged.
  - Liquid has penetrated the equipment.
  - The equipment has been exposed to moisture.
  - The equipment is malfunctioning, or does not operate according to the user manual.
  - The equipment has been dropped and damaged.
  - The equipment shows obvious signs of breakage.
- 15. CAUTION: Batteries are at risk of exploding if incorrectly replaced. Replace only with the same or equivalent type as recommended by the manufacturer. Discard used batteries according to the manufacturer's instructions.
- 16. ATTENTION: L'ordinateur est muni d'un circuit en temps reél de l'horloge alimentée par betterie. Il ya un danger d'explosion si la pile est replacée de façon incorrecte. Remplacez uniquement par un type identique ou équivalent recom-

mandé par le fabricant. Jetez les piles usagées selon les instructions du fabricant.

- 17. CAUTION: Always completely disconnect the power cord from your chassis whenever you work with the hardware. Do not make connections while the power is on. Sensitive electronic components can be damaged by sudden power surges.
- 18. CAUTION: Always ground yourself to remove any static charge before touching the motherboard, backplane, or add-on cards. Modern electronic devices are very sensitive to static electric charges. As a safety precaution, use a grounding wrist strap at all times. Place all electronic components on a static-dissipative surface or in a static-shielded bag when they are not in the chassis.
- 19. CAUTION: Any unverified component could cause unexpected damage. To ensure the correct installation, please always use the components (ex. screws) provided with the accessory box.
- 20. ATTENTION: Tout composant non vérifiée pourrait causer des dommages inattendu. Pour garantir une installation correcte, s'il vous plaît utilisez toujours les composants(vis ex.) fournies avec la boîte d'accessories.

### Consignes de sécurité

- 1. Lisez attentivement ces instructions de sécurité.
- 2. Conservez ce manuel d'utilisation pour référence ultérieure.
- 3. Débranchez cet équipement de toute prise secteur avant de le nettoyer. Utilisez un chiffon humide. N'utilisez pas de détergents liquides ou en spray pour le nettoyage.
- 4. Pour les équipements enfichables, la prise de courant doit être située près de l'équipement et doit être facilement accessible.
- 5. Gardez cet équipement à l'abri de l'humidité.
- 6. Placez cet équipement sur une surface fiable pendant l'installation. Le laisser tomber ou le laisser tomber peut provoquer des dommages.
- 7. Les ouvertures du boîtier sont destinées à la convection d'air. Protégez l'équipement contre la surchauffe. NE COUVREZ PAS LES OUVERTURES.
- 8. Assurez-vous que la tension de la source d'alimentation est correcte avant de connecter l'équipement à la prise de courant. Le câble de la source d'alimentation doit être blindé.
- 9. Positionnez le cordon d'alimentation de sorte que personne ne puisse marcher dessus. Ne placez rien sur le cordon d'alimentation. La tension et le courant nominal du cordon doivent être supérieurs à la tension et au courant indiqués sur le produit.
- 10. Toutes les précautions et avertissements sur l'équipement doivent être notés.
- 11. Si l'équipement n'est pas utilisé pendant une longue période, débranchez-le de la source d'alimentation pour éviter tout dommage par surtension transitoire.
- 12. Ne versez jamais de liquide dans une ouverture. Cela peut provoquer un incendie ou un choc électrique.
- 13. N'ouvrez jamais l'équipement. Pour des raisons de sécurité, l'équipement ne doit être ouvert que par un technicien qualifié.
- 14. Si l'une des situations suivantes se présente, faites vérifier l'équipement par le personnel de service:
  - Le cordon d'alimentation ou la fiche est endommagé.
  - Du liquide a pénétré dans l'équipement.
  - L'équipement a été exposé à l'humidité.

- L'équipement ne fonctionne pas bien, ou vous ne pouvez pas le faire fonctionner selon le manuel de l'utilisateur.
- L'équipement est tombé et a été endommagé.
- L'équipement présente des signes évidents de rupture.
- 15. ATTENTION: L'ordinateur est fourni avec un circuit d'horloge en temps réel alimenté par batterie. Il y a un risque d'explosion si la batterie n'est pas remplacée correctement. Remplacez uniquement par un type identique ou équivalent recommandé par le fabricant. Jetez les piles usagées conformément aux instructions du fabricant.
- 16. ATTENTION: L'ordinateur est muni d'un circuit en temps réel de l'horloge alimentée par betterie. Il y a un danger d'explosion si la pile est replacée de façon incorrecte. Remplacez uniquement par un type identique ou équivalent recommandé par le fabricant. Jetez les piles usagées selon les instructions du fabricant.
- 17. ATTENTION: débranchez toujours complètement le cordon d'alimentation de votre châssis lorsque vous travaillez avec le matériel. N'établissez pas de connexions lorsque l'appareil est sous tension. Les composants électroniques sensibles peuvent être endommagés par des surtensions soudaines.
- 18. ATTENTION: mettez-vous toujours à la terre pour éliminer toute charge statique avant de toucher la carte mère, le fond de panier ou les cartes d'extension. Les appareils électroniques modernes sont très sensibles aux charges électriques statiques. Par mesure de sécurité, utilisez en tout temps un bracelet antistatique. Placez tous les composants électroniques sur une surface dissipant l'électricité statique ou dans un sac blindé antistatique lorsqu'ils ne sont pas dans le châssis.
- 19. ATTENTION: Tout composant non vérifié peut provoquer des dommages inattendus. Pour garantir une installation correcte, veuillez toujours utiliser les composants (ex. Vis) fournis avec la boîte d'accessoires.
- 20. ATTENTION: Tout composant non vérifié qui pourrait causer des dommages inattendus. Pour garantir une installation correcte, s'il vous plaît utiliser toujours les composants (vis ex.) Fournis avec la boîte d'accessoires.

# Contents

| Chapter | 1                               | General Introduction                                                                                                    | .1                                                   |
|---------|---------------------------------|----------------------------------------------------------------------------------------------------|------------------------------------------------------|
|         | 1.1<br>1.2<br>1.3<br>1.4        | Introduction<br>Features<br>Specifications<br>Dimensions<br>Figure 1.1 TS-207 Dimensions                                                                                         | 2<br>3<br>5<br>5                                     |
| Chapter | 2                               | Hardware Installation                                                                                                    | .7                                                   |
|         | 2.1<br>2.2<br>2.3<br>2.4<br>2.5 | Overview of Hardware Installation & Upgrading<br>Expansions (mPCIe, mSATA, and M.2 2230)<br>SATA and Power<br>Installing Memory<br>Installing Audio                              | 8<br>8<br>9<br>. 10<br>. 10                          |
| Chapter | 3                               | Jumper and Switch Settings1                                                                                                    | 1                                                    |
|         | 3.1                             | Setting Jumpers and Switches<br>3.1.1 Location of Jumpers, Connectors, and Switches<br>Figure 3.1 Top View of Jumpers and Switches<br>Figure 3.2 Top View of Reserved Connectors | . 12<br>. 13<br>. 13<br>. 13                         |
|         | 3.2                             | Jumper Settings<br>3.2.1 Main Board<br>Table 3.1: Clear CMOS (CMOS1)<br>3.2.2 Power Board                                                                                        | . 15<br>. 15<br>. 15<br>. 15<br>. 15                 |
|         | 3.3                             | Connector Settings                                                                                                    | . 15<br>. 15<br>. 15<br>. 15<br>. 15<br>. 16         |
|         | 3.4                             | Switch Settings                                                                                                    | . 16<br>. 16<br>. 16<br>. 16<br>. 17<br>. 17<br>. 17 |
| Chapter | 4                               | Pin Assignments                                                                                                    | 9                                                    |
|         | 4.1                             | I/O Connectors                                                                                                    | . 20<br>. 20                                         |
|         | 4.2                             | <ul> <li>4.1.2 Rear I/O View</li> <li>I/O Pin Definition</li></ul>                                                                                                    | . 20<br>. 20<br>. 20<br>. 20<br>. 20                 |
|         |                                 | 4.2.2 Power On/Off Button<br>Figure 4.2 Power ON/OFF Button                                                                                                    | . 20<br>. 21<br>. 21                                 |
|         |                                 | 4.2.3 HDMI Connector<br>Figure 4.3 HDMI Connector<br>Table 4.2: HDMI/Display Port Connector Pin Assignments                                                                      | . 21<br>. 21<br>. 21                                 |

|         |     | 4.2.4<br>4.2.5<br>4.2.6 | USB Connector<br>Figure 4.4 USB 3.0 Connector<br>Table 4.3: USB 3.0 Connector Pin Assignment<br>Table 4.4: USB 2.0 Connector Pin Assignment<br>Figure 4.5 USB 2.0 with M12 Connector<br>Ethernet Connector<br>Figure 4.6 Ethernet Connector<br>Table 4.5: Connector Pin Assignments<br>COM Connector<br>Figure 4.7 COM Port Connector<br>Table 4.6: COM Connector Pin Assignments | 22<br>22<br>22<br>22<br>22<br>23<br>23<br>23<br>23<br>23<br>23 |
|---------|-----|-------------------------|----------------------------------------------------------------------------------------------------|----------------------------------------------------------------|
| Chapter | 5   | BIC                     | S Settings                                                                                                    | . 25                                                           |
|         | 5.1 | Introdu                 | uction                                                                                                    | 26                                                             |
|         |     |                         | Figure 5.1 Setup Program Initial Screen                                                                                                    | 26                                                             |
|         | 5.2 | Enterir                 | ng Setup                                                                                                    | 27                                                             |
|         |     | 5.2.1                   | Main Setup                                                                                                    | 27                                                             |
|         |     | 500                     | Figure 5.2 Main Setup Screen                                                                                                    | 27                                                             |
|         |     | 5.2.2                   | Advanced BIOS Features Setup                                                                                                    | 28                                                             |
|         |     |                         | Figure 5.3 Advanced BIOS Features Setup Screen                                                                                                    | 28                                                             |
|         |     |                         | Figure 5.4 ACPI Settings                                                                                                    | 29                                                             |
|         |     |                         | Figure 5.6 CPUL Power Management Control                                                                                                    | 37                                                             |
|         |     |                         | Figure 5.7 Configurable TDP Boot Mode                                                                                                    | 02                                                             |
|         |     |                         | Figure 5.8 GT- Power Management Control                                                                                                    | 33                                                             |
|         |     |                         | Figure 5.9 PCH-FW Configuration                                                                                                    | 34                                                             |
|         |     |                         | Figure 5.10Firmware Update Configuration                                                                                                    | 35                                                             |
|         |     |                         | Figure 5.11Trusted Computing                                                                                                    | 36                                                             |
|         |     |                         | Figure 5.12ACPI Settings                                                                                                    | 37                                                             |
|         |     |                         | Figure 5.13Embedded Controller                                                                                                    | 38                                                             |
|         |     |                         | Figure 5.14PC Health Status                                                                                                    | 39                                                             |
|         |     |                         | Figure 5.15 Serial Port 2 Configurations                                                                                                    | 39                                                             |
|         |     |                         | Figure 5.16Serial Port Console Redirection                                                                                                    | 40                                                             |
|         |     |                         | Figure 5.17USB Configuration                                                                                                    | 41                                                             |
|         |     |                         | Figure 5.18NVMe Configuration                                                                                                    | 42                                                             |
|         |     |                         | Figure 5.19Network Stack Configuration                                                                                                    | 43                                                             |
|         |     |                         | Figure 5.20Network Stack Configuration Settings                                                                                                    | 43                                                             |
|         |     | 5.2.3                   | Chipset Settings                                                                                                    | 44                                                             |
|         |     |                         | Figure 5.21Chipset Setup                                                                                                    | 44                                                             |
|         |     |                         | Figure 5.22System Agent (SA) Configuration                                                                                                    | 45                                                             |
|         |     |                         | Figure 5.23Memory Configuration                                                                                                    | 46                                                             |
|         |     |                         | Figure 5.24PCH-IO Configuration                                                                                                    | 47                                                             |
|         |     |                         | Figure 5.25PCI Express Configuration                                                                                                    | 48                                                             |
|         |     |                         | Figure 5.26MINIPCIE1 and MINIPCIE2 Configuration                                                                                                    | 49                                                             |
|         |     |                         | Figure 5.27 M.2 Key Configuration                                                                                                    | 50                                                             |
|         |     |                         | Figure 5.205ATA Configuration                                                                                                    | 51                                                             |
|         |     |                         | Figure 5.29000 Configuration Settings                                                                                                    | 52<br>52                                                       |
|         |     |                         | Figure 5.31HD Audio Configuration                                                                                                    | 55<br>57                                                       |
|         |     |                         | Figure 5.32 Security Configuration Settings                                                                                                    | 55                                                             |
|         |     |                         | Figure 5.33Security Setup                                                                                                    | 56                                                             |
|         |     | 5.2.4                   | Boot Settings                                                                                                    | 57                                                             |
|         |     | J.L.T                   | Figure 5.34Boot Settings                                                                                                    | 57                                                             |
|         |     | 5,2.5                   | Save & Exit                                                                                                    | 58                                                             |
|         |     |                         | Figure 5.35Save & Exit                                                                                                    | 58                                                             |
|         |     |                         | -                                                                                                    |                                                                |

Chapter 6 S/W Introduction and Installation .... 59

| 6.1 | S/W Introduction           | 60 |
|-----|----------------------------|----|
| 6.2 | Driver Installation        | 60 |
|     | 6.2.1 Windows Driver Setup | 60 |
|     | 6.2.2 Other OS             | 60 |
| 6.3 | Advantech iManager         | 60 |

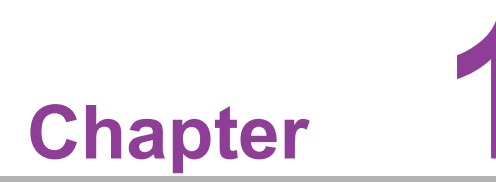

## **General Introduction**

This chapter details background information for the TS-207 series.

### 1.1 Introduction

Advantech's TS-207 series are fanless embedded computers powered by the 11th Gen Intel® Core  $\mathbb{M}$ /Celeron® processors that leverage 14nm process technology for transportation applications in outdoor environments. These solutions feature extended operating temperatures (-40-70 °C), an IP65 enclosure rating, and isolated I/O ports that provide high reliability and durability for outdoor applications. TS-207 supports DDR4 3200MT/s with 1.2V power design, up to 16GB memory down, and 32GB SO-DIMM. This solution also integrates 11th Gen. Intel® Core  $\mathbb{M}$  processors Iris® Xe Graphics to empower up to 2 x independent 4K displays and further provides support 4 x IEEE802.3af PoE ports with a maximum power output of 60W for IP camera surveillance applications. In addition, this series features Advantech's iManager (SUSI4) software. This software meets embedded application requirements by providing a multi-level watchdog timer, voltage & temperature monitoring, thermal protection, and mitigation via processor throttling and embedded storage for customized information. When combined with Advantech WISE-DeviceOn, it can remotely monitor and control devices.

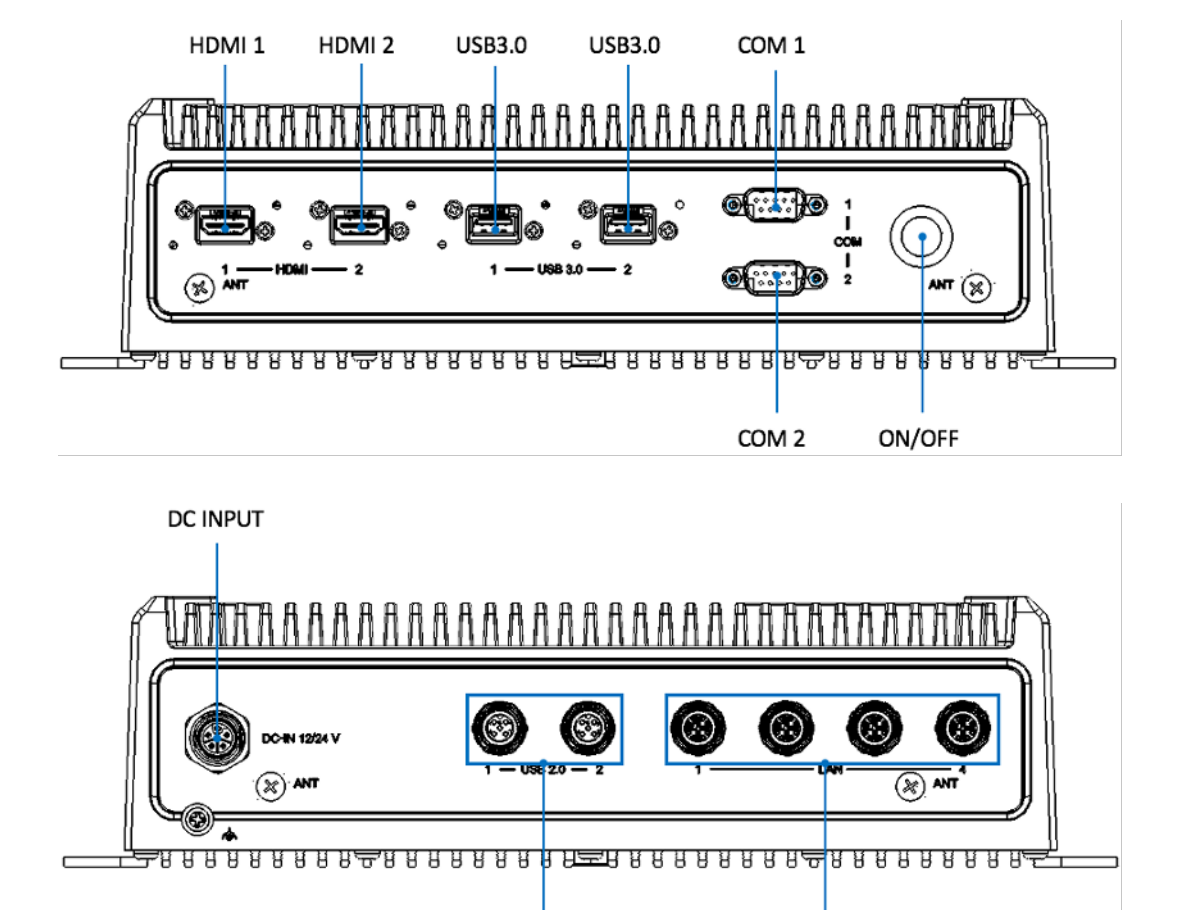

#### TS-207 I/O Overview

USB 2.0

LAN

## **1.2 Features**

- 11<sup>th</sup> Gen. Intel® Core U-Series i5-1145GRE/ Celeron 6305E Processors
- Fanless Operation Temperature up to -40-70 °C
- Support 4 Ports Gigabit Power over Ethernet
- Lockable Connectors with IP65 Protection
- Intelligent Vehicle Power Ignition
- 12/24 V DC Input for In-vehicle and 24V DC for Railway
- E-Mark & EN50155 Certification and MIL-STD810H Compliance
- Remote Management Advantech WISE-DeviceOn

### 1.3 Specifications

- CPU:
  - Intel Core™ i5-1145GRE 2.6 / 4.1 GHz
  - Intel® Celeron® 6305E 1.8 GHz
- GPU:
  - Intel® Iris® Xe Graphics 1.30 / 1.25 GHz
  - 2 x HDMI 2.0b with 4Kx2K support at 48-60Hz/24bpp

#### Graphic output:

- HW Encode: Supports AVC, MPEG-2, HEVC, and VP9.
- HW Decode: Supports Direct3D\* 9 Video API (DXVA2), Direct3D 12 Video API, Intel Media SDK, MFT (Media Foundation Transform) filters, Intel VA API
- BIOS:
- AMI EFI 256 Mbit
- System memory:
  - 1 x SO-DIMM socket up to 32GB, DDR4 Dual-channel 3,200 MT/S
  - Onboard 8GB (for Intel i5 CPU skue only)
- Storage:
  - mSATA: 1 x full size mSATA storage (leverage mPCIe slot)
  - Onboard NVMe SSD up to 32 GB (support by project)

#### Serial Ports:

- 2 x DB-9. Isolated RS-232/422/485 ports with auto flow control
- USB 3.0 Interface: 2 x M12 circular with USB 3.0/2.0 support

#### Ethernet: PoE LAN

4 x M12 circular with Ethernet 10/100/1000 Mbps speed support (max.60W.
 Follow IEEE802.3af)

#### Expansion slot:

- 1 x full-size mini PCIe slot (with PCIe or USB3.0, 2.0)
- 1 x full-size mini PCIe/mSATA slot (with PCIe Gen1/ USB3.0/USB 3.0 & 2.0 & SATA)
- 1 x M.2 2230 E Key (with PCIe Gen 1, USB 2.0 signals)
- Watchdog timer: 255-level timer interval, setup by software
- Audio:
  - Main system: 1 x Pin header, Line-in, Line out, Mic-in (support by project)

#### Power Requirement:

- Power type: ATX/AT
- Input voltage: In-Vehicle: +12/24V DC or Railway: +24V DC
- Vehicle Power Ignition: Selectable boot-up & shut-down voltage, on/off delay time
- Isolation: 1.5 KV Isolated
- Dimensions: (W x H x D): 316 x 81 x 230 mm (with wall-mounting)
- Mounting: Desk/Wall-mounting or Din-Rail/VESA mounting (support by project)
- Enclosure: Black aluminum housing
- Operating temperature:
  - With extended temperature peripherals: -40  $\sim$  70 °C with 0.7m/s air flow
  - With standard temperature peripherals:  $0 \sim 60$  °C with 0.7m/s air flow
- Storage temperature: -40 ~ 85 °C (-40 ~ 185 °F)
- **Relative humidity:** 95% @ 40 °C (non-condensing)
- IP Rating: IP65 water & dust proof
- Certifications:
  - EMC: CE/FCC Class B
  - Safety: 12V and 24V DC: E-Mark (E13)
     Additional for 24V DC: EN50155, EN45545
  - In-Vehicle Power: ISO7637-2 Lev.4
  - Vibration & shock: MIL-STD-810H method 814.8 (Category 4. Trucks and trailer)

# 1.4 Dimensions

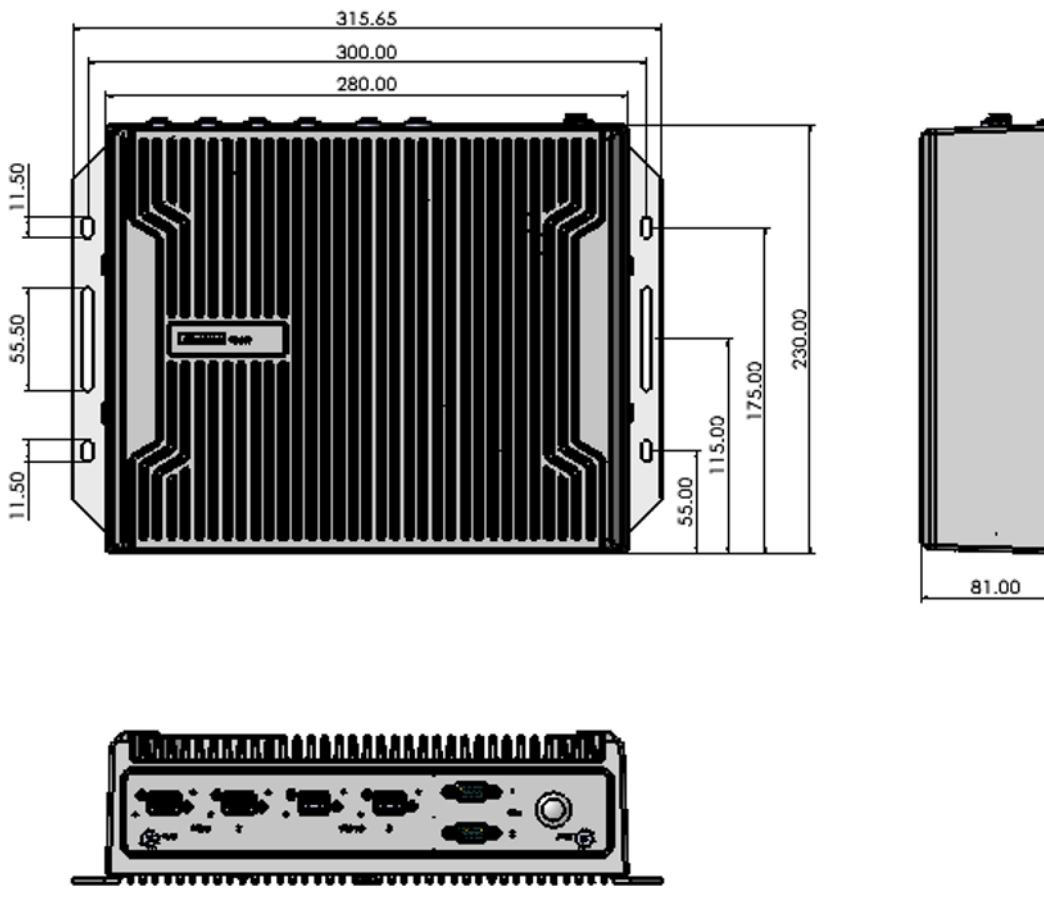

Figure 1.1 TS-207 Dimensions

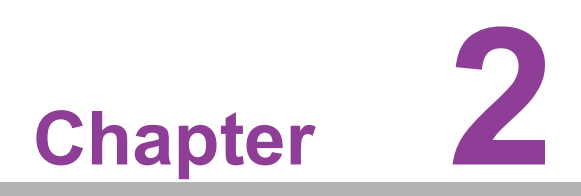

## Hardware Installation

This chapter introduces the installation of TS-207 hardware.

#### **Overview of Hardware Installation & Upgrading** 2.1

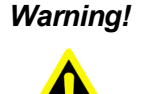

Warning! Do not remove the aluminum covers until verifying that no power is flowing within the computer. Power must be switched off and the power cord must be unplugged. Take care in order to avoid injury or damage to the equipment.

#### Expansions (mPCle, mSATA, and M.2 2230) 2.2

Please contact Advantech sales if you want to install or upgrade the hardware in order to ensure product quality and IP-rated protection.

Remove 14 screws in total to install accessories on the button side of the board and please use a torque screwdriver to lock the 14 screws with torque value 8.0±0.5 kgfcm after installing.

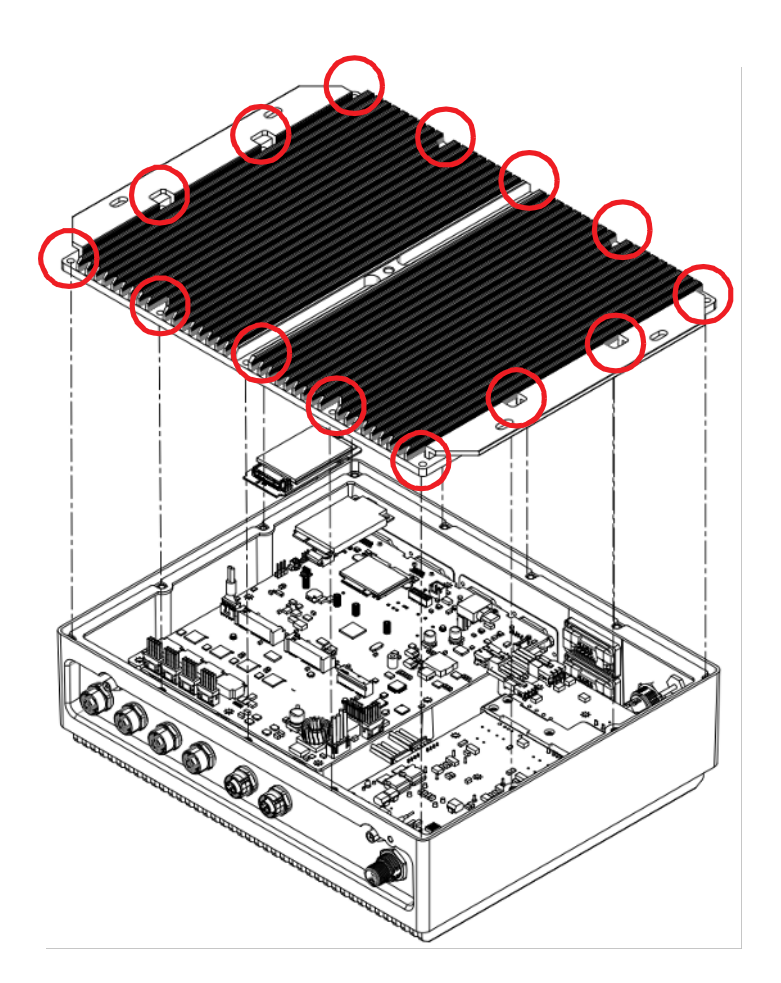

Chapter 2 Hardware Installation

Install accessories on the button side of the board.

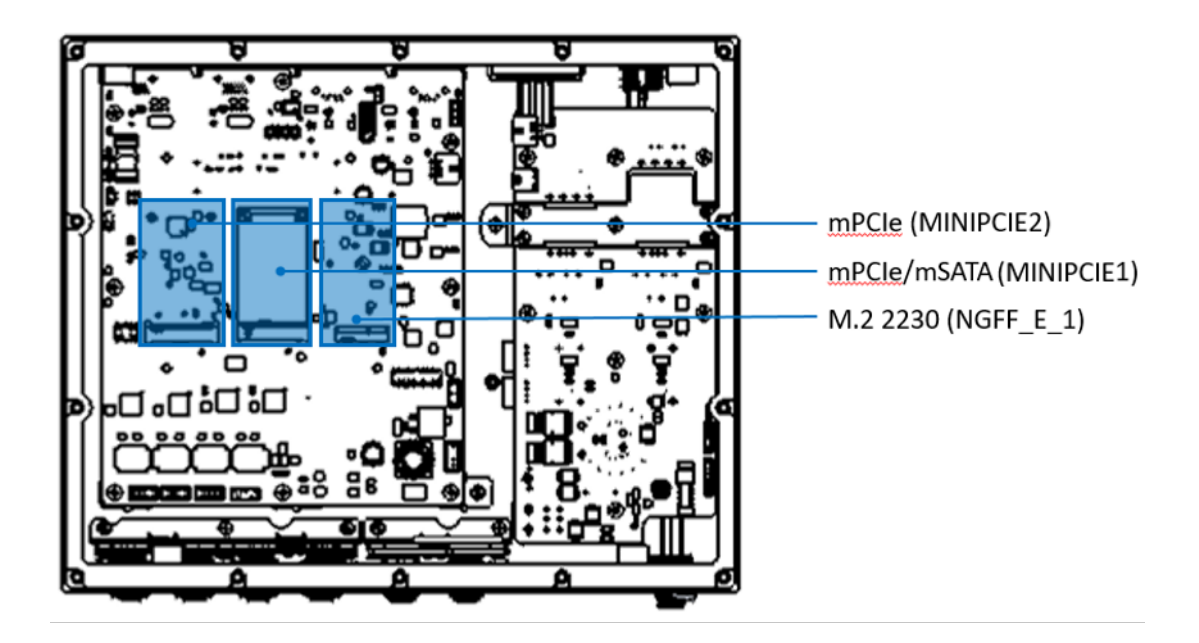

### 2.3 SATA and Power

Please check that SATA cable, power cable, and 2.5" HDD mounting kit are ready before set up. If any item does not accord with the table, please contact your dealer immediately.

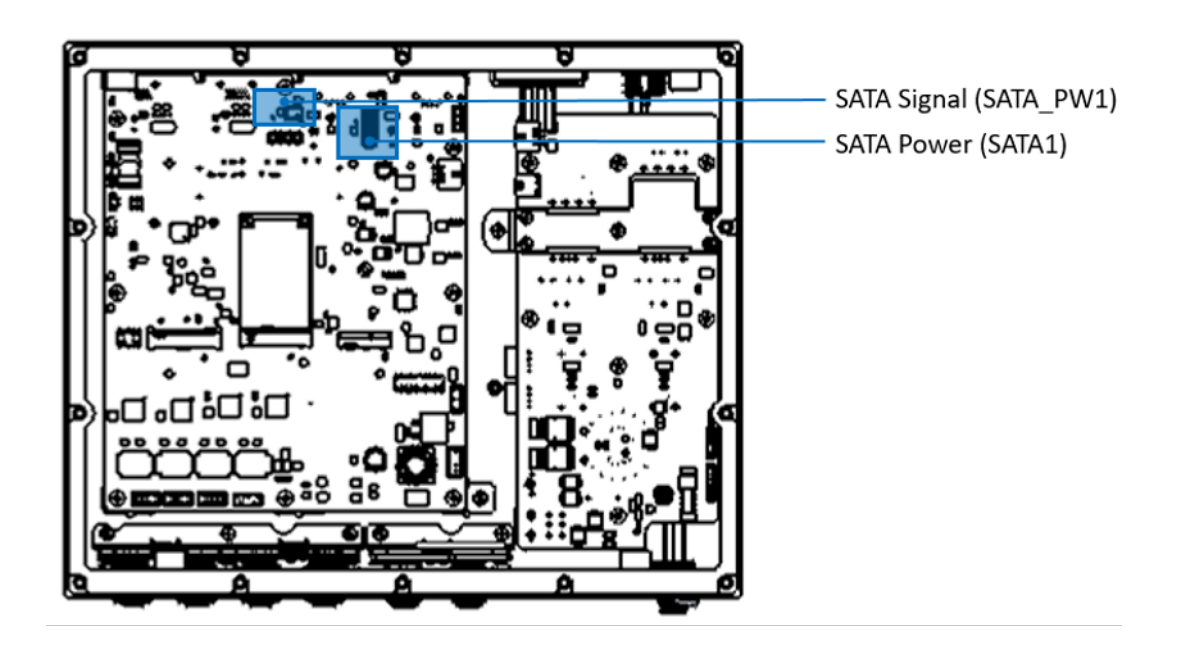

### 2.4 Installing Memory

Please contact Advantech if you want to expand your memory capacity.

### 2.5 Installing Audio

This project requires customized enclosure and support based on specific needs. Please contact Advantech to inquire further about our project-based support services.

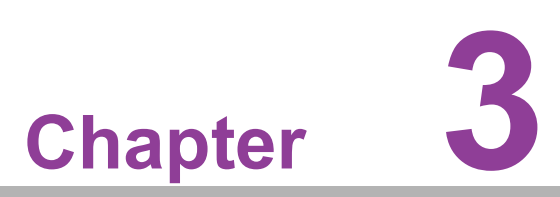

## Jumper and Switch Settings

This chapter explains how to set up TS-207 Series hardware, including instructions on setting jumpers and connecting peripherals, and how to set switches and read indicators.

Be sure to read all the safety precautions before beginning the installation procedure.

### 3.1 Setting Jumpers and Switches

It is possible to configure the In-Vehicle Computing Box to match the needs of the application by resetting the jumpers. A jumper is the simplest kind of electrical switch. It consists of two metal pins and a small metal clip, often protected by a plastic cover that slides over the pins to connect them. To "close" a jumper, connect the pins with the clip. To "open" a jumper, remove the clip. Sometimes a jumper has three pins, labeled 1, 2, and 3. In this case, connect either pins 1 and 2, or pins 2 and 3.

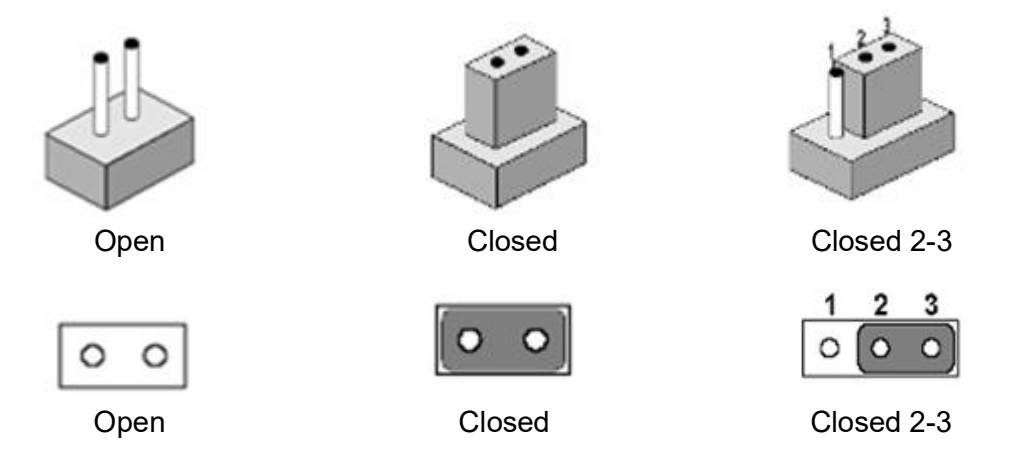

A pair of needle-nose pliers may be helpful when working with jumpers. If there are any doubts about the best hardware configuration for the application, contact the local distributor or sales representative before making any changes.

An arrow is used on the motherboard to indicate the first pin of each jumper.

### **3.1.1** Location of Jumpers, Connectors, and Switches

Reserved for user setup.

| Jumpers           | Description                                                    |
|-------------------|----------------------------------------------------------------|
| CMOS1             | Clear CMOS                                                     |
| J1 (Power board)  | Power input mode. Powered by power adapter or in-vehicle power |
| SW1 (Power board) | Power ignition control switch                                  |

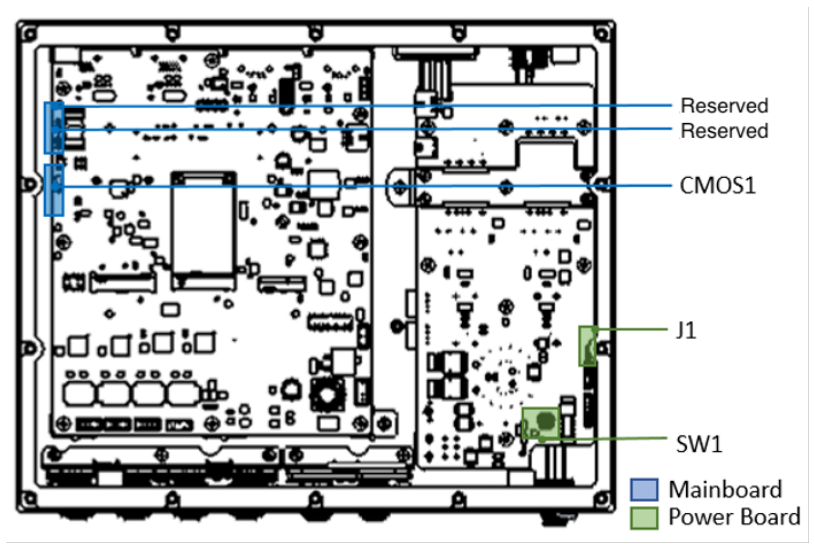

Figure 3.1 Top View of Jumpers and Switches

Reserved for user setup.

| Connector | Description                  |  |  |
|-----------|------------------------------|--|--|
| SATA1     | SATA connector               |  |  |
| SATA_PW1  | SATA power Connector         |  |  |
| SW4       | Power settings for miniPCIe2 |  |  |
| AUDIO1    | Audio connector              |  |  |

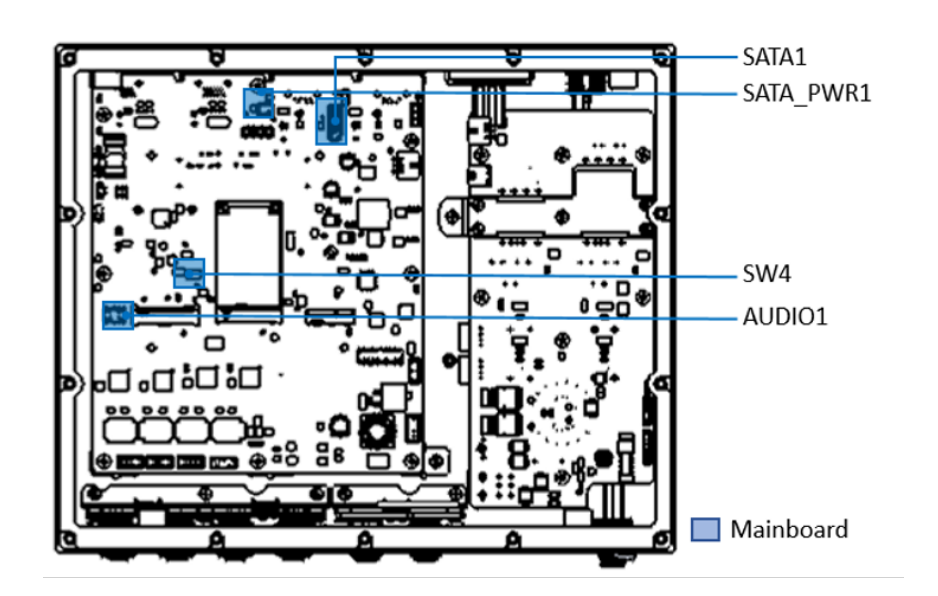

Reserved for system installation and debugging.

| Connector         | Description                               |  |
|-------------------|-------------------------------------------|--|
| SW1               | Power switch with power LED               |  |
| CN6               | SMBus and UART (Reserved for power board) |  |
| DCIN_12V1         | DC input                                  |  |
| CN4 (Power Board) | Reset button                              |  |
| CN1 (Power Board) | SMBus & System ON/OFF control             |  |
| CN2 (Power Board) | Power button                              |  |

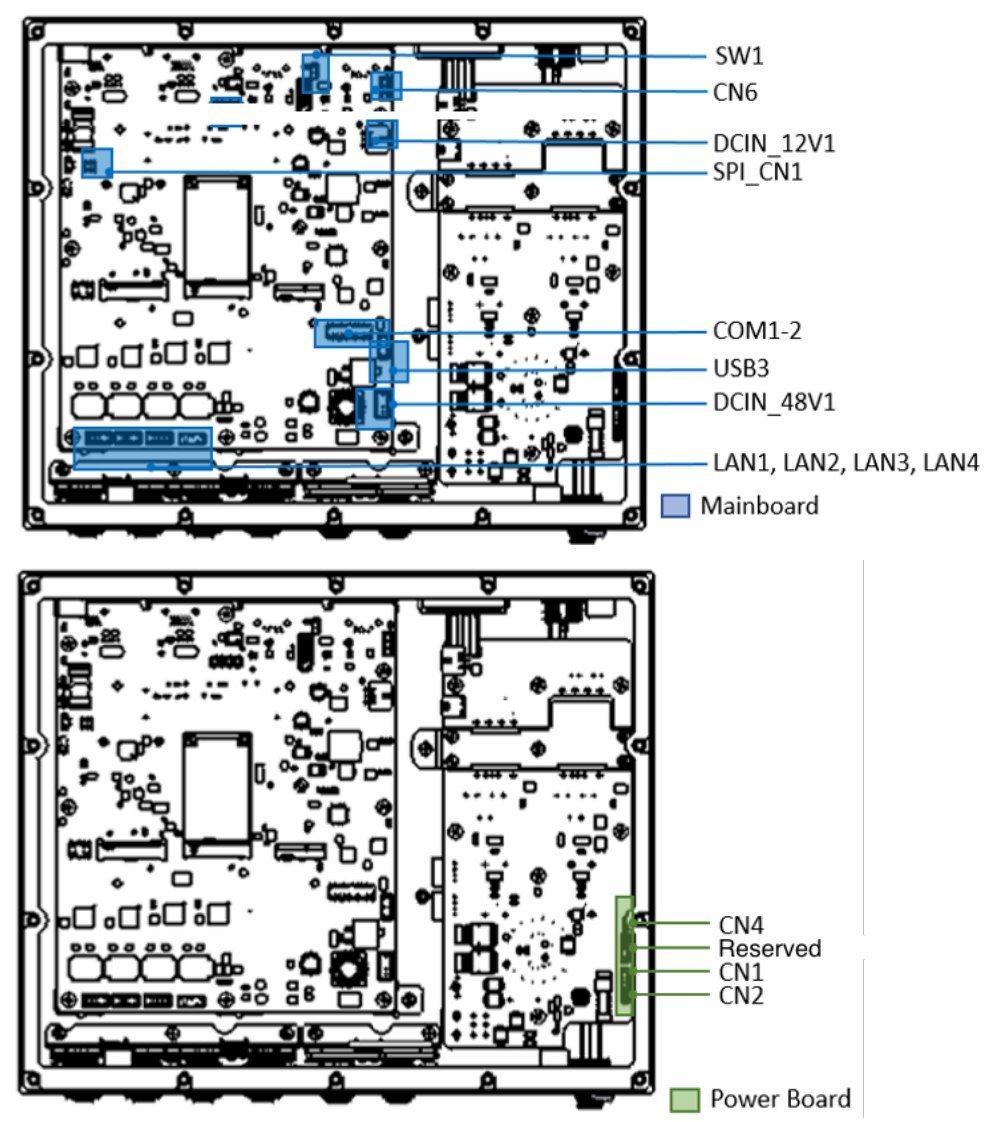

Figure 3.2 Top View of Reserved Connectors

# 3.2 Jumper Settings

3.2.1 Main Board

#### 3.2.1.1 Clear CMOS (CMOS1)

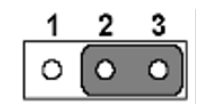

| Table 3.1: Clear CMOS (CMOS1) |                  |  |  |
|-------------------------------|------------------|--|--|
| Setting                       | Function         |  |  |
| 1-2                           | Normal (default) |  |  |
| 2-3                           | Clear CMOS       |  |  |

#### 3.2.2 Power Board

#### 3.2.2.1 Power Input Mode (J1)

TS-207 provides two power input modes. One is V for in-vehicle and P is for power adapter.

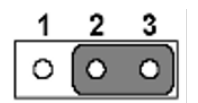

| Table 3.2: Power Input Mode |                                   |  |  |
|-----------------------------|-----------------------------------|--|--|
| Setting                     | Function                          |  |  |
| 1-2                         | V mode (In-vehicle mode, default) |  |  |
| 2-3                         | P mode (power adapter)            |  |  |

## 3.3 Connector Settings

#### 3.3.1 Main Board

#### 3.3.1.1 SATA Connector (SATA1)

| Table | 3.3: SATA Connector |     |             |
|-------|---------------------|-----|-------------|
| Pin   | Signal Name         | Pin | Signal Name |
| 1     | GND                 | 2   | SATA0_TX+   |
| 3     | SATA0_TX-           | 4   | GND         |
| 5     | SATA0_RX-           | 6   | SATA0_RX    |
| 7     | GND                 |     |             |

#### 3.3.1.2 SATA Power Connector (SATA\_PWR1)

| Table 3.4: SATA power Connector |             |     |             |  |
|---------------------------------|-------------|-----|-------------|--|
| Pin                             | Signal Name | Pin | Signal Name |  |
| 1                               | +5V         | 2   | GND         |  |

#### 3.3.1.3 Audio Connector (AUDIO1)

| Table 3.5: Audio Connector |             |     |             |  |  |
|----------------------------|-------------|-----|-------------|--|--|
| Pin                        | Signal Name | Pin | Signal Name |  |  |
| 1                          | LINEOR      | 2   | LINE1R      |  |  |
| 3                          | GND         | 4   | GND         |  |  |
| 5                          | LINEOL      | 6   | LINE1L      |  |  |
| 7                          | GND         | 8   | GND         |  |  |
| 9                          | MIC1R       | 10  | MIC1L       |  |  |

# 3.4 Switch Settings

#### 3.4.1 Main Board

#### 3.4.1.1 Power Settings for miniPCle2 (SW4)

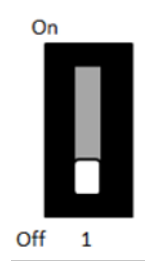

| Table 3.6: Power Settings for MiniPCle2 |                             |  |  |
|-----------------------------------------|-----------------------------|--|--|
| Setting                                 | Function                    |  |  |
| ON                                      | Standard MiniPCIe (default) |  |  |
| OFF Support ME909s                      |                             |  |  |

#### 3.4.2 Power Board

#### 3.4.2.1 Power Ignition Control Switch (SW1)

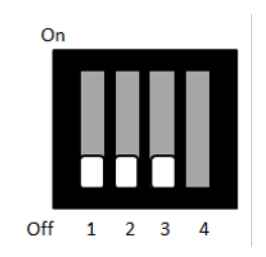

### Table 3.7: Power Ignition

| Setting |     |     |                   | Function                    |                                            |  |
|---------|-----|-----|-------------------|-----------------------------|--------------------------------------------|--|
| 1       | 2   | 3   | Ignition ON Timer | Ignition OFF Delay<br>Timer | Ignition OFF Delay<br>Timer (H/W shutdown) |  |
| OFF     | OFF | OFF | 7 (default)       | 30 (default)                | 180 (default)                              |  |
| ON      | OFF | OFF | 10                | 40                          | 180                                        |  |
| OFF     | ON  | OFF | 10                | 60                          | 180                                        |  |
| OFF     | ON  | ON  | 30                | 60                          | 180                                        |  |
| OFF     | OFF | ON  | 60                | 120                         | 180                                        |  |
| ON      | OFF | ON  | 120               | 180                         | 180                                        |  |
| OFF     | ON  | ON  | 180               | 240                         | 180                                        |  |
| ON      | ON  | ON  | 7                 | 0                           | 180                                        |  |

#### 3.4.2.2 Power Ignition SW/HW Setting (SW1\_4)

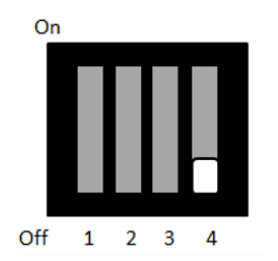

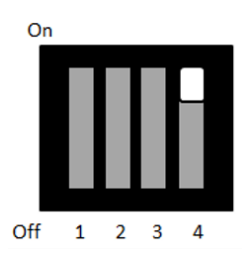

| Table 3.8: Power Ignition SW/HW Setting Selection |                                      |  |
|---------------------------------------------------|--------------------------------------|--|
| Setting                                           | Function                             |  |
| Off*                                              | Power Ignition SW settings           |  |
| On                                                | Power Ignition HW settings (default) |  |

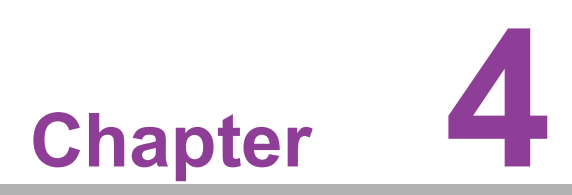

# **Pin Assignments**

This chapter details Pin Assignments for the TS-207 Series.

# 4.1 I/O Connectors

### 4.1.1 Front I/O View

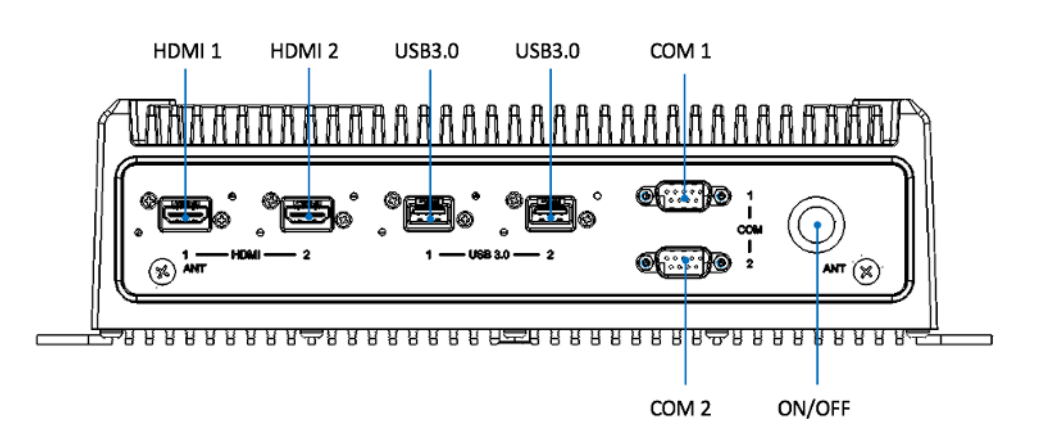

#### 4.1.2 Rear I/O View

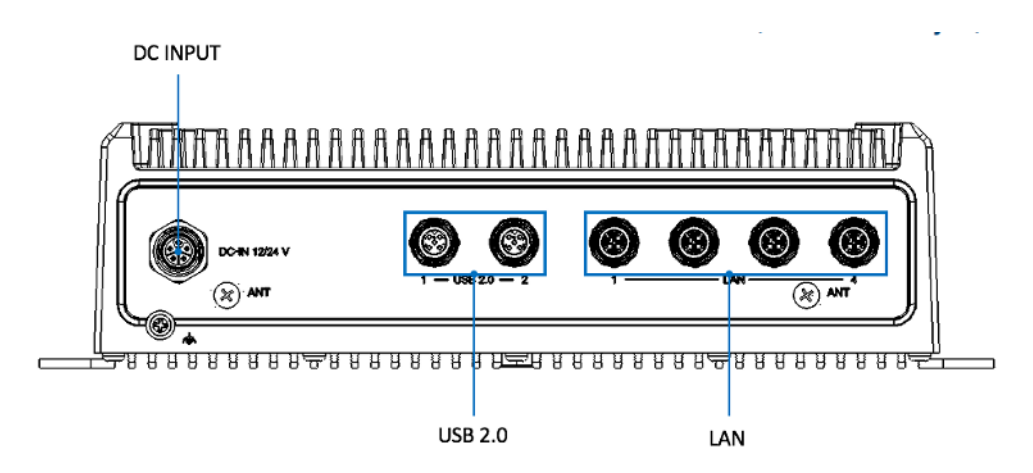

# 4.2 I/O Pin Definition

### 4.2.1 Power Input Connector

TS-207 comes with 4-pin M12 A-code power input connector for 12/24 V DC Input for in-vehicle, or 24V DC input for railway applications.

| Table 4.1: Connector Pin Assignments |             |     |             |  |  |
|--------------------------------------|-------------|-----|-------------|--|--|
| Pin                                  | Signal Name | Pin | Signal Name |  |  |
| 1                                    | +V12        | 2   | +V12        |  |  |
| 3                                    | GND         | 4   | GND         |  |  |

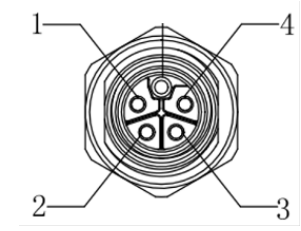

Figure 4.1 Power Input Connector

#### 4.2.2 Power On/Off Button

TS-207 comes with a power ON/OFF button that supports dual function of soft power ON/OFF (instant off or 4-second delay), and suspend power functions. There are two LEDs for indicating system status: LED green is for power ON status; and LED red is for power OFF status.

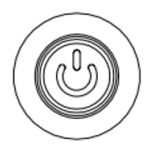

#### Figure 4.2 Power ON/OFF Button

#### 4.2.3 HDMI Connector

TS-207 provides 2 x HDMI ports with resolution that can support up to 4K x 2K at 48-60 Hz / 24bpp.

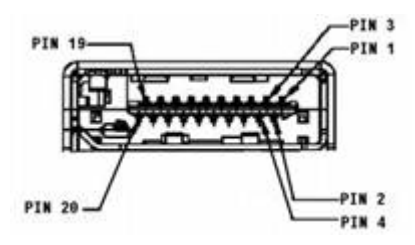

Figure 4.3 HDMI Connector

| Table 4.2: HDMI/Display Port Connector Pin Assignments |                        |     |                       |  |
|--------------------------------------------------------|------------------------|-----|-----------------------|--|
| Pin                                                    | Signal Name            | Pin | Signal Name           |  |
| 1                                                      | TMDS_Data2+/DP_Data0+  | 2   | GND                   |  |
| 3                                                      | TMDS_Data2-/DP_Data0-  | 4   | TMDS_Data1+/DP_Data1+ |  |
| 5                                                      | GND                    | 6   | TMDS_Data1-/DP_Data1- |  |
| 7                                                      | TMDS_Data0+/DP_Data2+  | 8   | GND                   |  |
| 9                                                      | TMDS_Data0-/DP_Data2-  | 10  | TMDS_Clock+/DP_Data3+ |  |
| 11                                                     | GND                    | 12  | TMDS_Clock-/DP_Data3- |  |
| 13                                                     | NC                     | 14  | NC                    |  |
| 15                                                     | SCL/AUX_CH+            | 16  | SDA/GND               |  |
| 17                                                     | DDC GND/AUX_CH-        | 18  | +5V/Hot plug detect   |  |
| 19                                                     | Hot plug detect/Return | 20  | DP_PWR                |  |

#### 4.2.4 USB Connector

TS-207 provides up to 4 x USB interface connectors. 2 x USB type A 3.0 which provides plug & play capabilities, and 2 x M12 X-code circular connectors with USB 2.0 support.

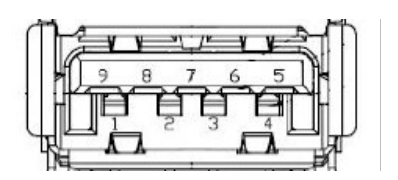

Figure 4.4 USB 3.0 Connector

| Table 4.3: USB 3.0 Connector Pin Assignment |             |     |             |  |
|---------------------------------------------|-------------|-----|-------------|--|
| Pin                                         | Signal Name | Pin | Signal Name |  |
| 1                                           | +5V         | 2   | D-          |  |
| 3                                           | D+          | 4   | GND         |  |
| 5                                           | SSRX-       | 6   | SSRX+       |  |
| 7                                           | GND         | 8   | SSTX-       |  |
| 9                                           | SSTX+       | 10  | +5V         |  |
| 11                                          | D-          | 12  | D+          |  |
| 13                                          | GND         |     |             |  |

| Table 4.4: USB 2.0 Connector Pin Assignment |             |     |             |  |  |
|---------------------------------------------|-------------|-----|-------------|--|--|
| Pin                                         | Signal Name | Pin | Signal Name |  |  |
| 1                                           | +5V         | 2   | GND         |  |  |
| 3                                           | Data+       | 4   | Data-       |  |  |

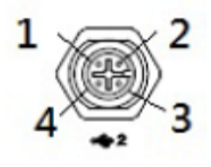

Figure 4.5 USB 2.0 with M12 Connector

### 4.2.5 Ethernet Connector

TS-207 provides 4 x 10/100/1000 bps with M12 X-code circular connector. In addition, it also supports up to 4 x ports PoE (project-based support).

- 4 x ports full-load, IEEE802.3af Class 2 (7 Watt)
- 2 x ports full-load, IEEE802.3af Class 3 (15.4 Watt)

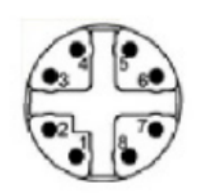

#### Figure 4.6 Ethernet Connector

| Table 4.5: Connector Pin Assignments |             |     |             |  |
|--------------------------------------|-------------|-----|-------------|--|
| Pin                                  | Signal Name | Pin | Signal Name |  |
| 1                                    | LAN_M0+     | 2   | LAN_M1+     |  |
| 3                                    | LAN_M3+     | 4   | LAN_M2+     |  |
| 5                                    | LAN_M0-     | 6   | LAN_M1-     |  |
| 7                                    | LAN_M3-     | 8   | LAN_M2-     |  |

#### 4.2.6 COM Connector

TS-207 provides 2 x D-sub 9-pin connectors, which offers 2 x RS-232/422/485 serial communication ports with 3 KV isolation and auto flow control. The setting of protocol can be configured via the BIOS settings.

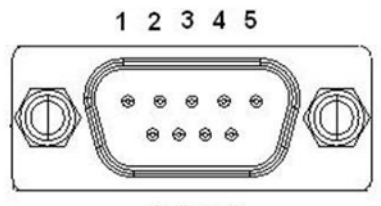

6789

Figure 4.7 COM Port Connector

| Table 4.6: COM Connector Pin Assignments |             |             |             |  |
|------------------------------------------|-------------|-------------|-------------|--|
|                                          | RS-232      | RS-422      | RS-485      |  |
| Pin                                      | Signal Name | Signal Name | Signal Name |  |
| 1                                        | DCD         | Tx-         | DATA-       |  |
| 2                                        | RxD         | Tx+         | DATA+       |  |
| 3                                        | TxD         | Rx+         | NC          |  |
| 4                                        | DTR         | Rx-         | NC          |  |
| 5                                        | GND         | GND         | GND         |  |
| 6                                        | DSR         | NC          | NC          |  |
| 7                                        | RTS         | NC          | NC          |  |
| 8                                        | CTS         | NC          | NC          |  |
| 9                                        | RI          | NC          | NC          |  |
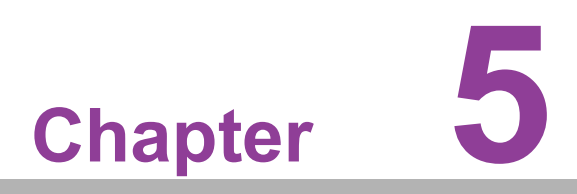

BIOS Settings BIOS Configuration data setup

# 5.1 Introduction

AMIBIOS has been integrated into many motherboards for over a decade. With the AMIBIOS Setup program, you can modify BIOS settings and control the various system features. This chapter describes the basic navigation of the TS-207 BIOS setup screens.

| Main Advanced Chipset Sec                                                                                               | Aptio Setup – AMI<br>urity Boot Save & Exit                                                                                 |                                                                                                    |
|----------------------------------------------------------------------------------------------------|----------------------------------------------------------------------------------------------------|----------------------------------------------------------------------------------------------------|
| BIOS Information<br>BIOS Vendor<br>Core Version<br>Compliancy<br>Project Version<br>Build Date and Time<br>Access Level | American Megatrends<br>5.0.1.9 0.08 x64<br>UEFI 2.7.0; PI 1.6<br>TS T207000U060X010<br>09/07/2022 13:39:05<br>Administrator | Set the Date. Use Tab to<br>switch between Date elements.<br>Default Ranges:<br>Year: 1998–9999<br>Months: 1–12<br>Days: Dependent on month<br>Range of Years may vary. |
| Memory Information<br>Total Memory<br>Memory Frequency                                                                  | 16384 MB<br>2400 MHz                                                                                                    |                                                                                                    |
| System Date<br>System Time                                                                                              | [Fri 01/01/2021]<br>[00:01:17]                                                                                              | <pre> ++: Select Screen  f↓: Select Item Enter: Select +/-: Change Opt. F1: General Help F2: Previous Values F3: Optimized Defaults F4: Save &amp; Exit ESC: Exit</pre> |
| Ve                                                                                                    | rsion 2 21 1278 Conuright (C) 2                                                                                             | 022 AMT                                                                                                    |

Figure 5.1 Setup Program Initial Screen

AMI's BIOS ROM has a built-in setup program that allows users to modify the basic system configuration. This information is stored in battery-backed CMOS so it retains the setup information when the power is turned off.

# 5.2 Entering Setup

Turn on the computer and then press <F2> or <DEL> to enter the Setup menu.

#### 5.2.1 Main Setup

When you first enter the BIOS Setup Utility, you will enter the Main setup screen. You can always return to the Main setup screen by selecting the Main tab. There are two Main Setup options. They are described in this section. The Main BIOS Setup screen is shown below.

| Main Advanced Chipset Security                                                                                          | Aptio Setup - AMI<br>Boot Save & Exit                                                                                       |                                                                                                    |
|----------------------------------------------------------------------------------------------------|----------------------------------------------------------------------------------------------------|----------------------------------------------------------------------------------------------------|
| BIOS Information<br>BIOS Vendor<br>Core Version<br>Compliancy<br>Project Version<br>Build Date and Time<br>Access Level | American Megatrends<br>5.0.1.9 0.08 x64<br>UEFI 2.7.0; PI 1.6<br>TS T207000U060X010<br>09/07/2022 13:39:05<br>Administrator | Set the Date. Use Tab to<br>switch between Date elements.<br>Default Ranges:<br>Year: 1998–9999<br>Months: 1–12<br>Days: Dependent on month<br>Range of Years may vary. |
| Memory Information<br>Total Memory<br>Memory Frequency                                                                  | 16384 MB<br>2400 MHz                                                                                                    |                                                                                                    |
| System Date<br>System Time                                                                                              | [Fri 01/01/2021]<br>[00:01:17]                                                                                              | <pre>++: Select Screen 14: Select Item Enter: Select +/-: Change Opt. F1: General Help F2: Previous Values F3: Optimized Defaults F4: Save &amp; Exit ESC: Exit</pre>   |
| Version                                                                                                    | 2.21.1278 Copyright (C) 2022                                                                                                | 2 AMI                                                                                                    |

Figure 5.2 Main Setup Screen

The Main BIOS setup screen has two main frames. The left frame displays all the options that can be configured. Grayed-out options cannot be configured; options in blue can. The right frame displays the key legend.

Above the key legend is an area reserved for a text message. When an option is selected in the left frame, it is highlighted in white. Often a text message will accompany it.

#### System Time/System Date

Use this option to change the system time and date. Highlight System Time or System Date using the <Arrow> keys. Enter new values through the keyboard. Press the <Tab> key or the <Arrow> keys to move between fields. The date must be entered in MM/DD/YY format. The time must be entered in HH:MM:SS format.

#### 5.2.2 Advanced BIOS Features Setup

Select the Advanced tab from the TS-207 setup screen to enter the Advanced BIOS Setup screen. You can select any of the items in the left frame of the screen, such as CPU Configuration, to go to the sub menu for that item. You can display an Advanced BIOS Setup option by highlighting it using the <Arrow> keys. All Advanced BIOS setup options are described in this section. The Advanced BIOS Setup screens are shown below. The sub menus are described on the following pages.

| Main                                                                                                    | Advanced Chipset                                                                                                    | Apti<br>Security Boot   | o Setup – AMI<br>Save & Exit |                                                                                                    |
|----------------------------------------------------------------------------------------------------|----------------------------------------------------------------------------------------------------|-------------------------|------------------------------|----------------------------------------------------------------------------------------------------|
| <ul> <li>CPU C</li> <li>Power</li> <li>PCH-FI</li> <li>Trustic</li> <li>ACPI 3</li> <li>F81210</li> <li>Embeddi</li> <li>Seria</li> <li>Intel</li> <li>USB C</li> <li>Networ</li> <li>NVMe 0</li> </ul> | onfiguration<br>& Performance<br>W Configuration<br>ed Computing<br>Settings<br>6SEC Super IO Config<br>ded Controller<br>I Port Console Redir<br>TXT Information<br>onfiguration<br>rk Stack Configurati<br>Configuration | uration<br>ection<br>on |                              | CPU Configuration Parameters<br>++: Select Screen<br>1: Select Item<br>Enter: Select<br>+/-: Change Opt.<br>F1: General Help<br>F2: Previous Values<br>F3: Optimized Defaults<br>F4: Save & Exit<br>ESC: Exit |
|                                                                                                    |                                                                                                    | Version 2.21.12         | 278 Copyright (C)            | ) 2022 AMI                                                                                                    |

Figure 5.3 Advanced BIOS Features Setup Screen

#### 5.2.2.1 ACPI Settings

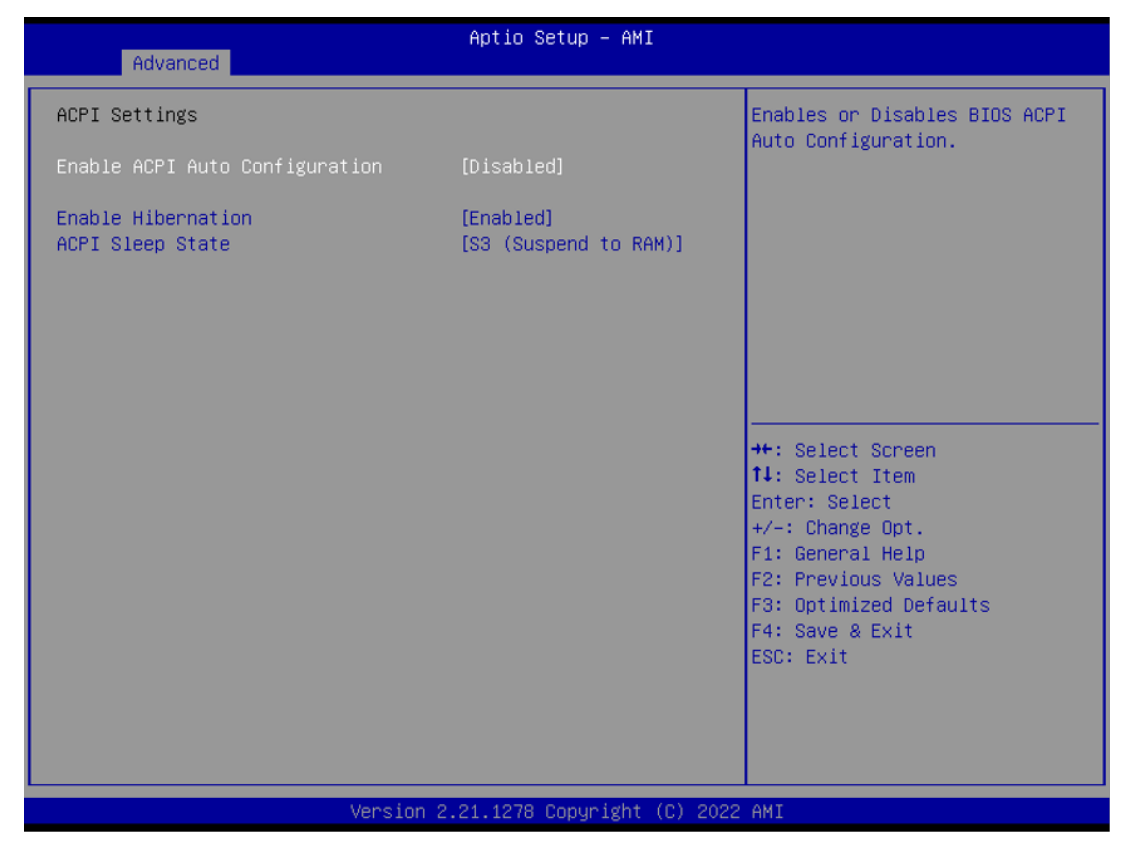

Figure 5.4 ACPI Settings

- Enable ACPI Auto Configuration Enables or Disables BIOS auto configuration.
- Enable Hibernation Enables or Disables system ability to Hibernate (OS/S4 sleep state).
- ACPI Sleep State Select the highest ACPI sleep state the system will enter when the SUSPEND button is pressed.

#### 5.2.2.2 CPU Configuration

| Advanced                                  | Aptio Setup – AMI                                     |                                                                                       |
|-------------------------------------------|-------------------------------------------------------|---------------------------------------------------------------------------------------|
| CPU Configuration                         |                                                       | When enabled, a VMM can                                                               |
| Туре                                      | 11th Gen Intel(R)<br>Core(TM) i5−1145GRE @<br>2.606Hz | utilize the additional<br>hardware capabilities provided<br>by Vanderpool Technology. |
| ID<br>Speed                               | 0x806C1<br>1500 MHz                                   |                                                                                       |
| L1 Data Cache<br>L1 Instruction Cache     | 48 KB × 4<br>32 KB × 4                                |                                                                                       |
| L2 Cache<br>L3 Cache                      | 1280 KB × 4<br>8 MB                                   |                                                                                       |
| L4 Cache                                  | N/A<br>Supported                                      |                                                                                       |
| SMX/TXT                                   | Supported                                             | ↔: Select Screen                                                                      |
| MICHOCODE REVISION                        | OH                                                    | Enter: Select                                                                         |
| Intel (VMX) Virtualization<br>Technology  | [Enabled]                                             | +/−: Change Opt.<br>F1: General Help                                                  |
| Active Processor Cores<br>Hyper-Threading | [A11]<br>[Enabled]                                    | F2: Previous Values<br>F3: Optimized Defaults                                         |
| AES<br>MonitorMWait                       | [Enabled]<br>[Enabled]                                | F4: Save & Exit<br>ESC: Exit                                                          |
| Intel Trusted Execution Technology        | [Disabled]                                            |                                                                                       |
|                                           |                                                       |                                                                                       |
|                                           |                                                       |                                                                                       |

- Intel(VMX)VirtualizationTechnology Enables or Disables VMX configuration
- ActiveProcessorCore Number of cores to enable in each processor package
- Hyper-Threading
   Enables or Disables Hyper-Threading configuration

# AES

Enables or Disables AES configuration

- MonitorMWait
   Enables or Disables MonitorMWait configuration
- IntelTrustedExecution Technology Enables or Disables IntelTrustedExecution configuration

#### 5.2.2.3 Power & Performance

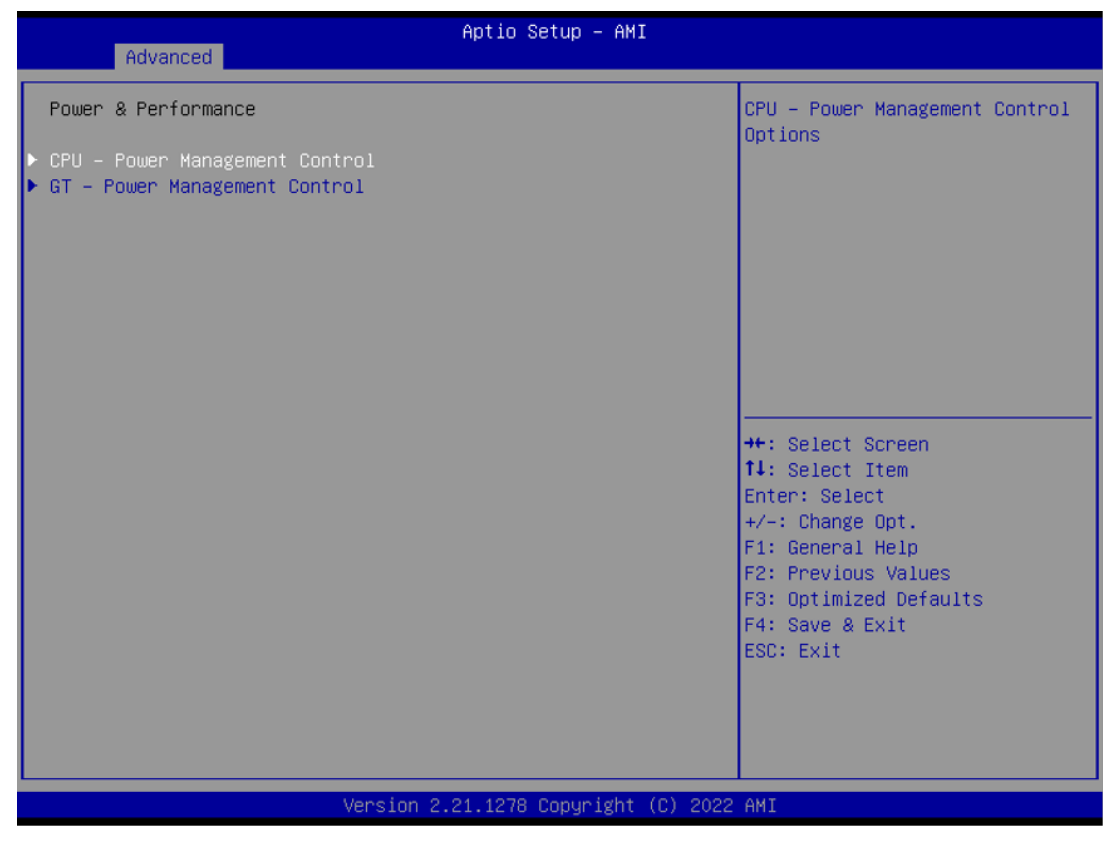

Figure 5.5 Power & Performance

- CPU- Power Management Control
- GT- Power Management Control

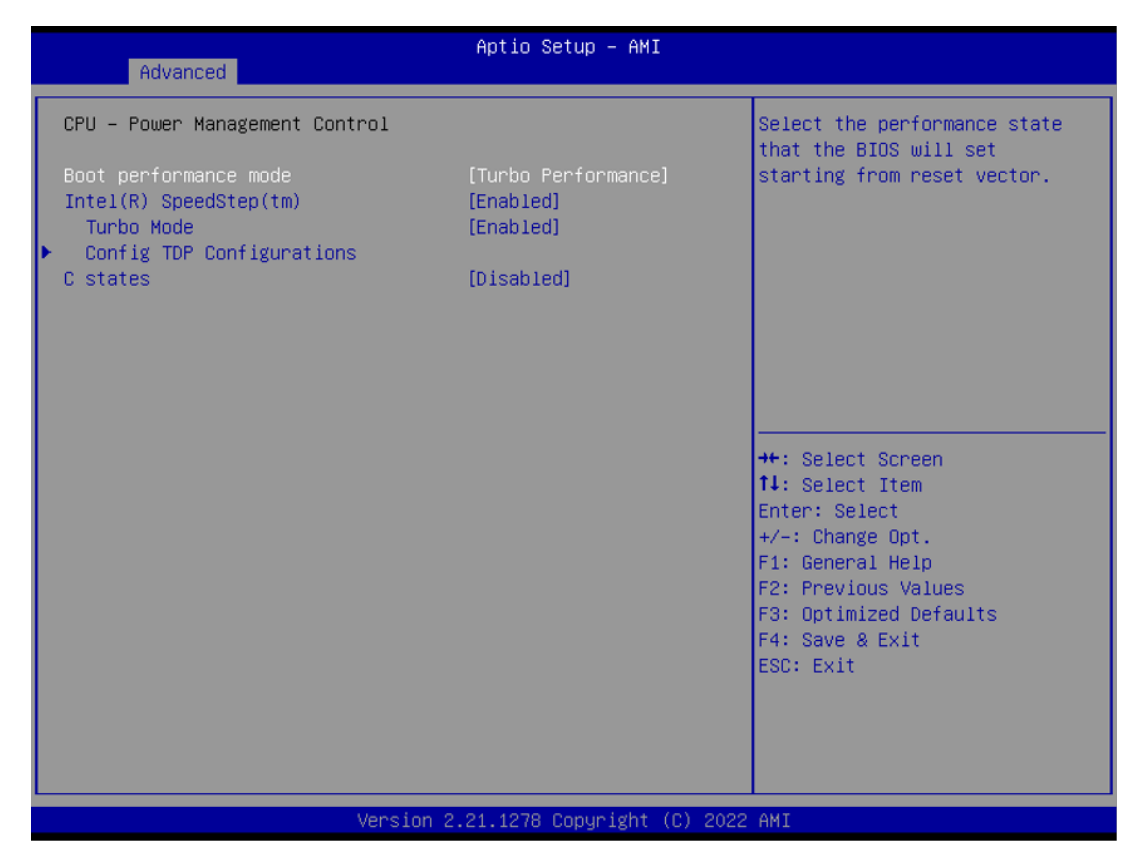

#### Figure 5.6 CPU- Power Management Control

- Boot performance mode
   Max Battery, Max Non-Turbo Performance, Turbo Performance
- Intel® SpeedStep™ Enable/Disable
- Turbo Mode
   Enable/Disable
- Config TDP Configurations
- C states
   Enable/Disable
- Configurable TDP Boot Mode Nominal/Up/Down/Deactivate TDP selection

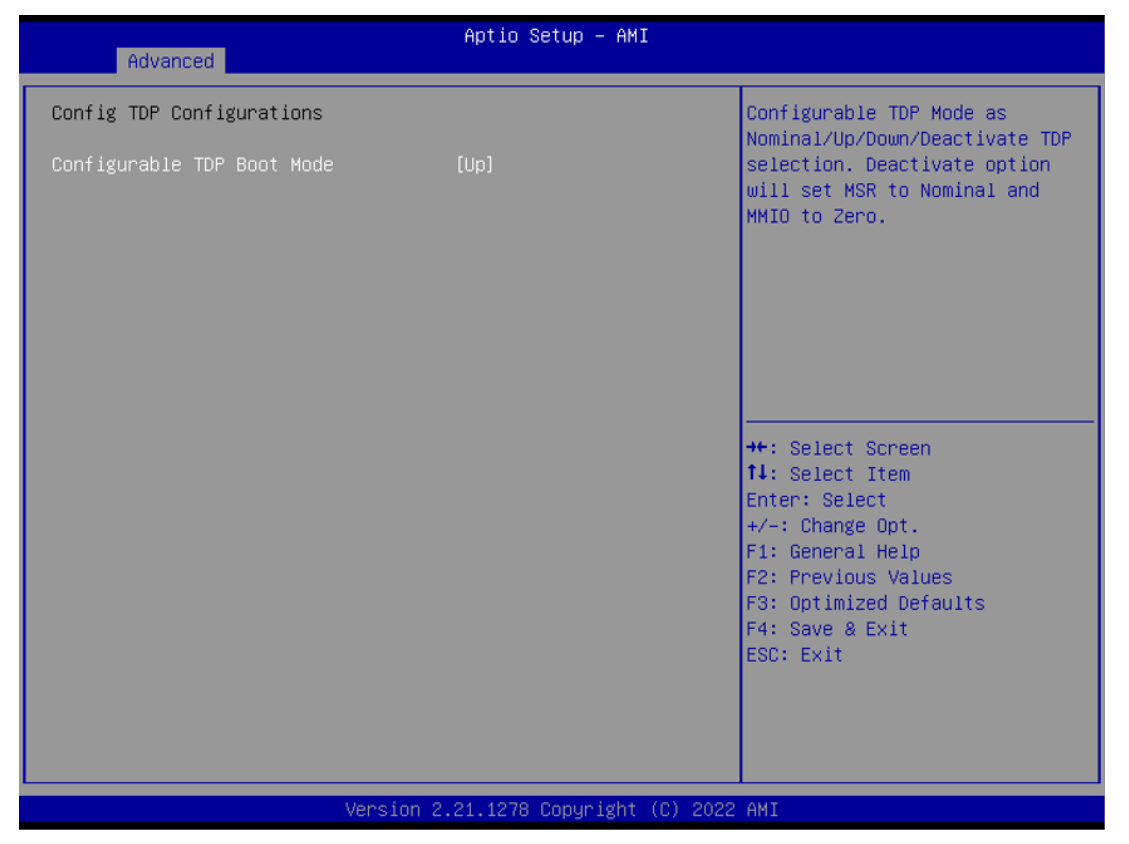

#### Figure 5.7 Configurable TDP Boot Mode

#### GT- Power Management Control Disable/Enable

| Advanced                      | Aptio Setup – AMI            |                                                                                                    |
|-------------------------------|------------------------------|----------------------------------------------------------------------------------------------------|
| GT – Power Management Control |                              | Check to enable render standby                                                                                                    |
| RC6(Render Standby)           | [Disabled]                   | <pre>support.  ++: Select Screen fl: Select Item Enter: Select +/-: Change Opt. F1: General Help F2: Previous Values F3: Optimized Defaults F4: Save &amp; Exit ESC: Exit</pre> |
| Version 2                     | 2.21.1278 Copyright (C) 2022 | AMI                                                                                                    |

#### Figure 5.8 GT- Power Management Control

RC6 (Render Standby)
 Check to enable render standby support.

#### 5.2.2.4 PCH-FW Configuration

| Advanced                                                                                                   | Aptio Setup – AMI                                                        |                                                                                                    |
|----------------------------------------------------------------------------------------------------|--------------------------------------------------------------------------|----------------------------------------------------------------------------------------------------|
| ME Firmware Version<br>ME Firmware Mode<br>ME Firmware SKU<br>ME Firmware Status 1<br>ME Firmware Status 2 | 15.0.23.1706<br>Normal Mode<br>Corporate SKU<br>0x90000255<br>0x8B100106 | When Disabled ME will be put<br>into ME Temporarily Disabled<br>Mode.                                                                                                    |
| ME State<br>ME Unconfig on RTC Clear                                                                       | [Enabled]<br>[Enabled]                                                   |                                                                                                    |
| ▶ Firmware Update Configuration                                                                            |                                                                          | ++: Select Screen<br>14: Select Item<br>Enter: Select<br>+/-: Change Opt.<br>F1: General Help<br>F2: Previous Values<br>F3: Optimized Defaults<br>F4: Save & Exit<br>ESC: Exit |
| Version                                                                                                    | 2.21.1278 Copyright (C) 2022                                             | AMI                                                                                                    |

Figure 5.9 PCH-FW Configuration

#### ME Firmware

- Version
- Mode
- SKU
- Status 1
- Status 2

#### ME State

- Disable/Enable
- ME Unconfig on RTC Clear
   Disable/Enable
- Firmware Update Configuration
  - Me FW Image Re-Flash Disable/Enable

| Advanced             | Aptio Setup – AMI             |                                                                                                    |
|----------------------|-------------------------------|----------------------------------------------------------------------------------------------------|
| Me FW Image Re-Flash | [Disabled]                    | Enable/Disable Me FW Image<br>Re-Flash function.                                                                                                    |
|                      |                               | <pre>++: Select Screen 14: Select Item Enter: Select +/-: Change Opt. F1: General Help F2: Previous Values F3: Optimized Defaults F4: Save &amp; Exit ESC: Exit</pre> |
| Ve                   | ersion 2.21.1278 Copyright () | C) 2022 AMI                                                                                                    |

Figure 5.10 Firmware Update Configuration

#### 5.2.2.5 Trusted Computing

| Advanced                                                                                                    | Aptio Setup – AMI                                                                                                    |                                                                                                    |
|----------------------------------------------------------------------------------------------------|----------------------------------------------------------------------------------------------------|----------------------------------------------------------------------------------------------------|
| TPM 2.0 Device Found<br>Firmware Version:<br>Vendor:<br>Security Device Support<br>Active PCR banks<br>Available PCR banks<br>SHA-1 PCR Bank<br>SHA256 PCR Bank<br>Pending operation<br>Platform Hierarchy<br>Storage Hierarchy<br>Endorsement Hierarchy<br>TPM 2.0 UEFI Spec Version<br>Physical Presence Spec Version<br>TPM 2.0 InterfaceType<br>Device Select | 7.63<br>IFX<br>[Enable]<br>SHA256<br>SHA-1,SHA256<br>[Disabled]<br>[Enabled]<br>[Enabled]<br>[Enabled]<br>[Enabled]<br>[Enabled]<br>[TCG_2]<br>[1.3]<br>[TIS]<br>[Auto] | Enables or Disables BIOS<br>support for security device.<br>O.S. will not show Security<br>Device. TCG EFI protocol and<br>INT1A interface will not be<br>available.<br>++: Select Screen<br>11: Select Item<br>Enter: Select<br>+/-: Change Opt.<br>F1: General Help<br>F2: Previous Values<br>F3: Optimized Defaults<br>F4: Save & Exit<br>ESC: Exit |
| line to a                                                                                                    | 0.04.4070.0000 (what (0) 0000                                                                                                    | - AUT                                                                                                    |

#### Figure 5.11 Trusted Computing

- Security Device Support Disable/Enable
- SHA-1 PCR Bank Disable/Enable
- SHA256 PCR Bank Disable/Enable
- Pending operation
   None/TPM Clear
- Platform Hierarchy
   Disable/Enable
- Storage Hierarchy Disable/Enable
- Endorsement Hierarchy
   Disable/Enable
- TPM 2.0 VEFI Spec Version TCG\_1\_2/TCG\_2
- Physical Presence Spec Version 1.2/1.3
- TPM 2.0 InterfaceType CRB/TIS
- Device Select
   Auto/Enable/Disable

#### 5.2.2.6 ACPI Settings

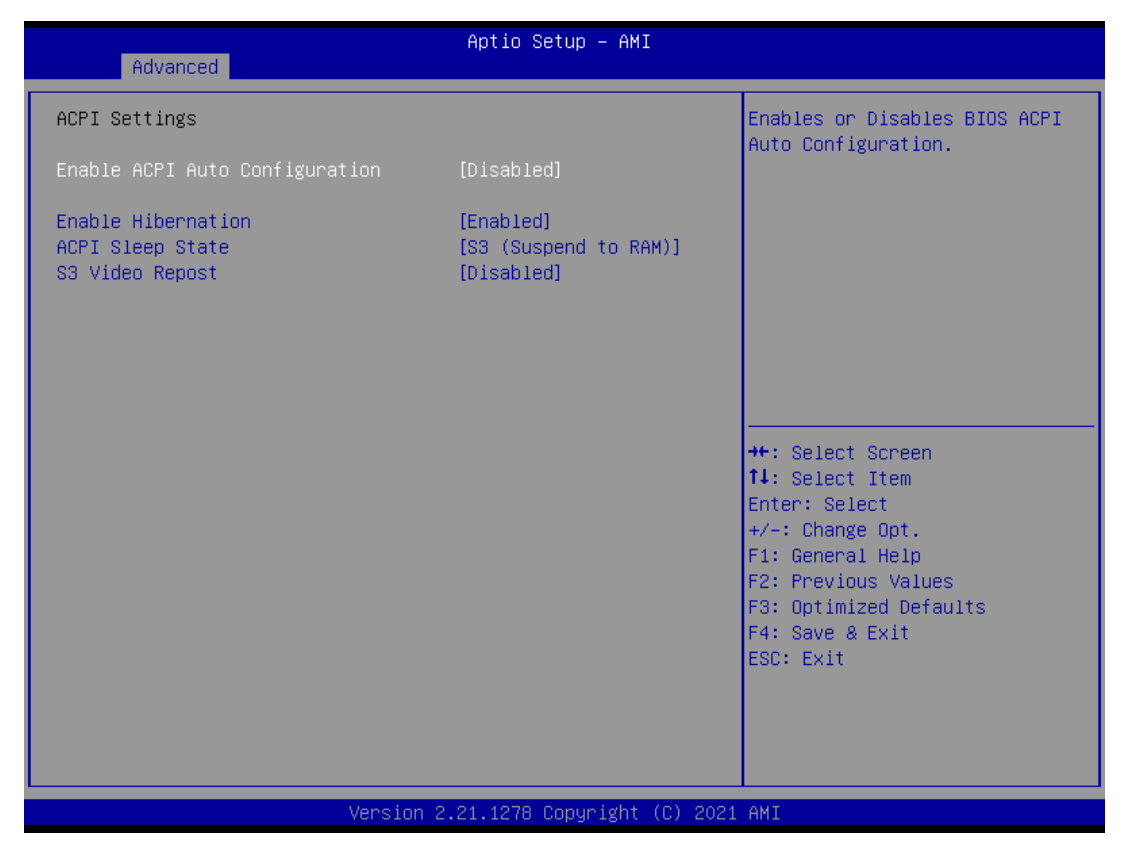

Figure 5.12 ACPI Settings

- Enable ACPI Auto Configuration Disable/Enable
- Enable Hibernation
   Disable/Enable
- ACPI Sleep State Suspend Disabled/S3 (Suspend to RAM)
- S3 Video Repost Disable/Enable

#### 5.2.2.7 Embedded Controller

| Advanced                                                                    | Aptio Setup – AMI              |                                                                                                    |
|-----------------------------------------------------------------------------|--------------------------------|----------------------------------------------------------------------------------------------------|
| Embedded Controller                                                         |                                | CPU Shutdown Temperature                                                                                                    |
| Embedded Controller<br>Firmware Version                                     | EIO-211<br>X00022686           |                                                                                                    |
| CPU Shutdown Temperature                                                    | [Disable]                      |                                                                                                    |
| <ul> <li>Hardware Monitor</li> <li>Watch Dog Timer Configuration</li> </ul> |                                |                                                                                                    |
| I2CO Control<br>SMBusO Control                                              | [Enabled]<br>[Enabled]         |                                                                                                    |
|                                                                             |                                | ++: Select Screen<br>14: Select Item<br>Enter: Select<br>+/-: Change Opt.<br>F1: General Help<br>F2: Previous Values<br>F3: Optimized Defaults<br>F4: Save & Exit<br>ESC: Exit |
| Versio                                                                      | n 2.21.1278 Copyright (C) 2022 | 2 AMI                                                                                                    |

Figure 5.13 Embedded Controller

- CPU Shutdown Temperature
   Disable/Enable
- Hardware Monitor
- Watch Dog Timer Configuration
- I2C0 Control Disable/Enable
- Smbus0 Control Disable/Enable

#### Hardware Monitor

| Advanced             | Aptio Setup – AMI                    |                                                                                                    |
|----------------------|--------------------------------------|----------------------------------------------------------------------------------------------------|
| PC Health Status     |                                      |                                                                                                    |
| CPU Temperature      | : + 55.5°C⁄ +131.9°F                 |                                                                                                    |
| +12V<br>+ 5V<br>VBAT | : +11.92 V<br>: +5.11 V<br>: +3.00 V | ++: Select Screen<br>11: Select Item<br>Enter: Select<br>+/-: Change Opt.<br>F1: General Help<br>F2: Previous Values<br>F3: Optimized Defaults<br>F4: Save & Exit<br>ESC: Exit |
| Ven                  | sion 2.21.1278 Copyright (C) 202     | 2 AMI                                                                                                    |

Figure 5.14 PC Health Status

#### Serial Port 1 & 2 Configuration

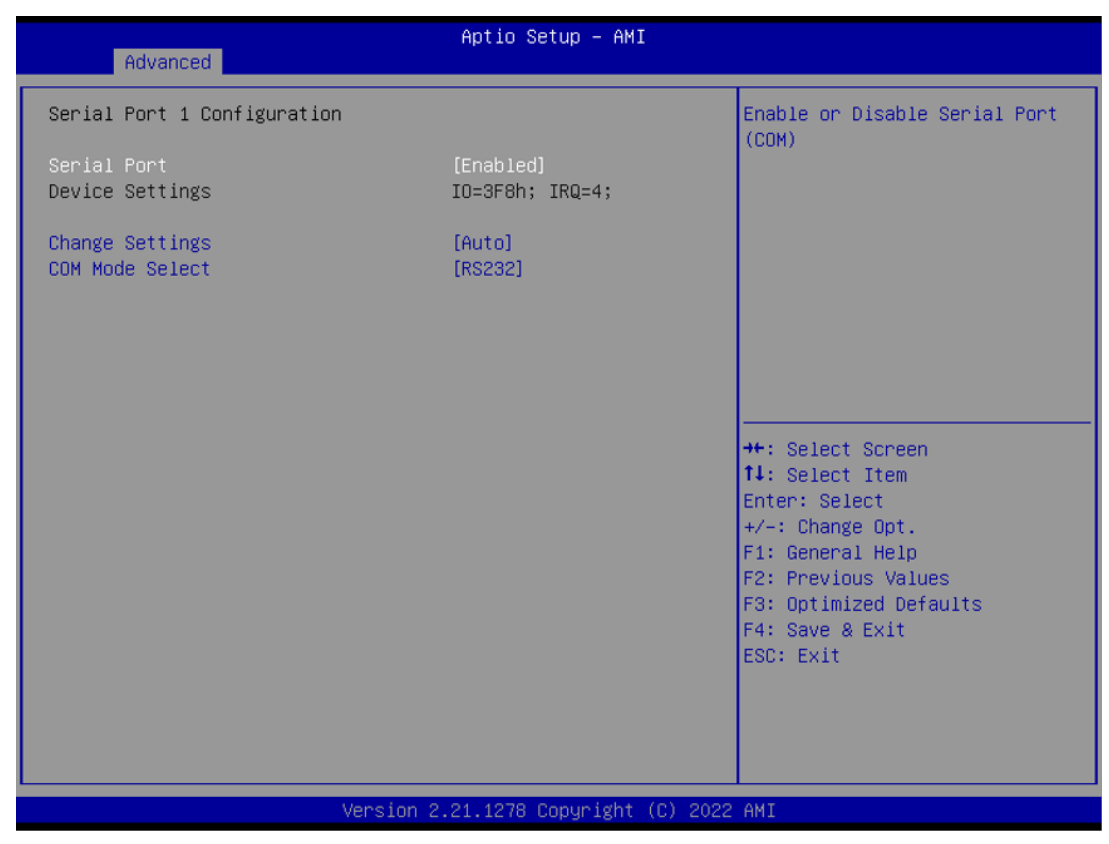

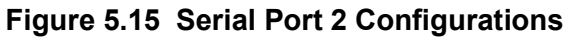

Serial Port

- Change Settings
- COM Mode Select

#### 5.2.2.8 Serial Port Console Redirection

| Advanced                                                                                                    | Aptio Setup – AMI          |                                                                                                    |
|----------------------------------------------------------------------------------------------------|----------------------------|----------------------------------------------------------------------------------------------------|
| COM1<br>Console Redirection<br>▶ Console Redirection Settings                                                                                       | [Disabled]                 | Console Redirection Enable or<br>Disable.                                                                                                    |
| Console Redirection                                                                                                    | Port Is Disabled           |                                                                                                    |
| Legacy Console Redirection<br>Legacy Console Redirection Settings<br>Serial Port for Out-of-Band Managemen<br>Windows Emergency Management Services | nt∕<br>⊱ (EMS)             |                                                                                                    |
| Console Redirection EMS<br>▶ Console Redirection Settings                                                                                           | [D1sabled]                 | <pre>++: Select Screen 14: Select Item Enter: Select +/-: Change Opt. F1: General Help F2: Previous Values F3: Optimized Defaults F4: Save &amp; Exit ESC: Exit</pre> |
| Version 2.                                                                                                    | 21.1278 Copyright (C) 2022 | AMI                                                                                                    |

Figure 5.16 Serial Port Console Redirection

- COM1 Console Redirection
   Disable/Enable
- Legacy Console Redirection Settings
- Console Redirection EMS
   Disable/Enable

#### 5.2.2.9 USB Configuration

| Advanced                                     | Aptio Setup – AMI           |                                                              |
|----------------------------------------------|-----------------------------|--------------------------------------------------------------|
| USB Configuration                            |                             | Enables Legacy USB support.                                  |
| USB Module Version                           | 26                          | support if no USB devices are connected. DISABLE option will |
| USB Controllers:<br>2 XHCIs                  |                             | keep USB devices available<br>only for EFI applications.     |
| USB Devices:<br>1 Drive, 1 Keyboard, 1 Mouse |                             |                                                              |
| Legacy USB Support                           | [Enabled]                   |                                                              |
| USB Mass Storage Driver Support              | [Enabled]                   |                                                              |
| USB hardware delays and time-outs:           |                             | ++: Select Screen                                            |
| USB transfer time-out                        | [20 sec]                    | ↑↓: Select Item                                              |
| Device reset time-out                        | [20 sec]                    | Enter: Select                                                |
| Device power-up delay                        | [Auto]                      | +/-: Change Opt.                                             |
| Mass Storage Devices:                        |                             | F1: General Help<br>F2: Previous Values                      |
| UED 2 0 Silicon-Power16GPMAP                 | [Auto]                      | F3: Ontimized Defaults                                       |
|                                              | End (o)                     | F4: Save & Exit                                              |
|                                              |                             | ESC: Exit                                                    |
|                                              |                             |                                                              |
|                                              |                             |                                                              |
|                                              |                             |                                                              |
| Version 2                                    | .21.1278 Copyright (C) 2022 | AMI                                                          |

Figure 5.17 USB Configuration

- Legacy USB Support Disable/Enable
- XHCI Hand-off Disable/Enable
- USB Mass Storage Driver Support Disable/Enable
- USB transfer time-out 1 sec/5 sec/10 sec/20 sec
- Device reset time-out 10 sec/20 sec/30 sec/40 sec
- Device power-up delay
   Manual/Audo
- UFD 2.0 Silicon-Power16GPMAP Manual/Audo

#### 5.2.2.10 NVMe Configuration

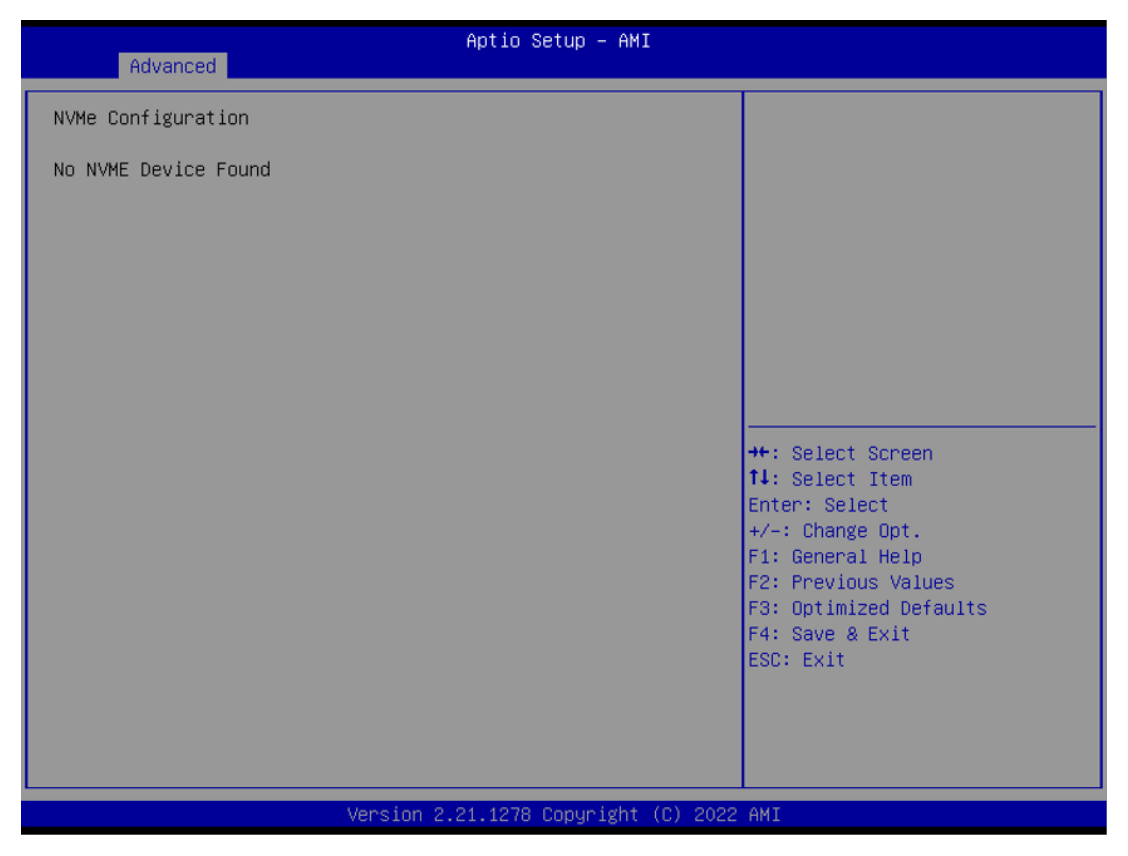

Figure 5.18 NVMe Configuration

# Chapter 5 BIOS Settings

#### 5.2.2.11 Network Stack Configuration

| Advanced      | Aptio Setup – AMI            |                                                                                                    |
|---------------|------------------------------|----------------------------------------------------------------------------------------------------|
| Network Stack | (Disabled)                   | Enable/Disable UEFI Network<br>Stack                                                                                                    |
|               |                              | <pre>++: Select Screen 11: Select Item Enter: Select +/-: Change Opt. F1: General Help F2: Previous Values F3: Optimized Defaults F4: Save &amp; Exit ESC: Exit</pre> |
| Version       | 2.21.1278 Copyright (C) 2022 | 2 AMI                                                                                                    |

#### Figure 5.19 Network Stack Configuration

#### Network Stack Disable/Enable

| Advanced                                                                                                    | Aptio Setup – AMI                                                           |                                                                                                    |
|----------------------------------------------------------------------------------------------------|-----------------------------------------------------------------------------|----------------------------------------------------------------------------------------------------|
| Network Stack<br>IPv4 PXE Support<br>IPv4 HTTP Support<br>IPv6 PXE Support<br>IPv6 HTTP Support<br>PXE boot wait time<br>Media detect count | [Enabled]<br>[Disabled]<br>[Disabled]<br>[Disabled]<br>[Disabled]<br>0<br>1 | Enable/Disable UEFI Network<br>Stack                                                                                                    |
|                                                                                                    |                                                                             | ++: Select Screen<br>14: Select Item<br>Enter: Select<br>+/-: Change Opt.<br>F1: General Help<br>F2: Previous Values<br>F3: Optimized Defaults<br>F4: Save & Exit<br>ESC: Exit |
|                                                                                                    | /ersion 2.21.1278 Copyright (C)                                             | ) 2021 AMI                                                                                                    |

#### Figure 5.20 Network Stack Configuration Settings

- Network Stack Disable/Enable
- IPv4 PXE Support
   Disable/Enable
- IPv4 HTTP Support
   Disable/Enable
- IPV6 PXE Support
   Disable/Enable
- IPv6 HTTP Support
   Disable/Enable

#### 5.2.3 Chipset Settings

Select the chipset tab from the setup screen to enter the chipset BIOS Setup screen. You can display a chipset BIOS setup option by highlighting it using the <Arrow> keys. All Plug and Play BIOS setup options are described in this section. The Plug and Play BIOS Setup screen is shown below.

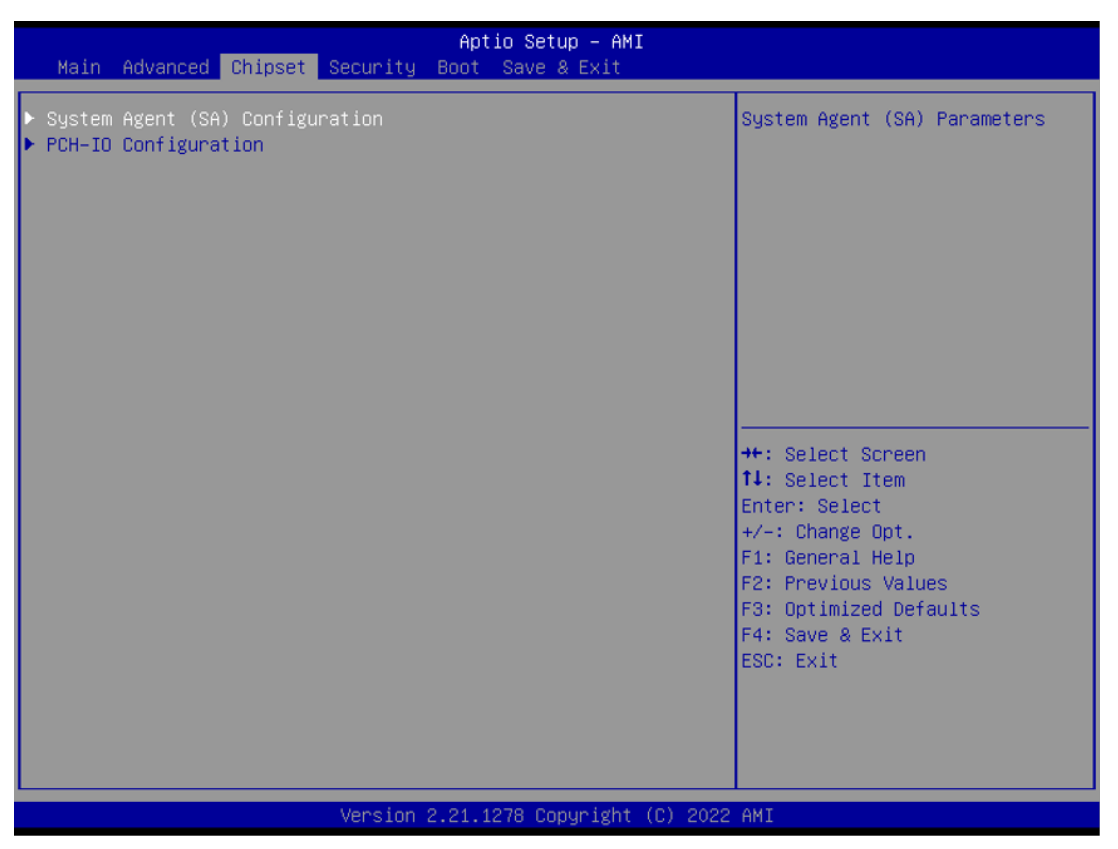

Figure 5.21 Chipset Setup

- System Agent (SA) Configuration
- PCH-IO Configuration

#### 5.2.3.1 System Agent (SA) Configuration

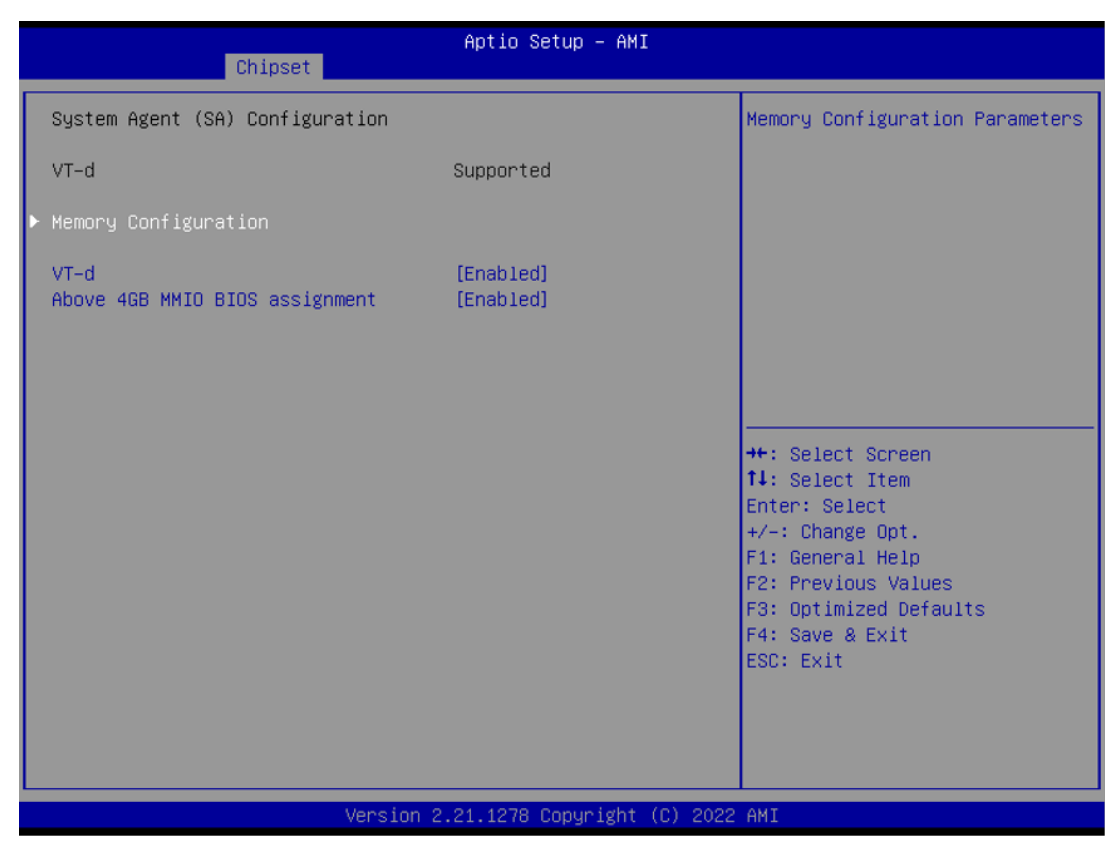

Figure 5.22 System Agent (SA) Configuration

- Memory Configuration
- VT-d Disable/Enable
- Above 4GB MMIO BIOS assignment Disable/Enable

#### Memory Configuration

| Chipset                                                                                                    | Aptio Setup — AMI                                                                                                    |                                                                                                    |
|----------------------------------------------------------------------------------------------------|----------------------------------------------------------------------------------------------------|----------------------------------------------------------------------------------------------------|
| Memory Configuration<br>Memory RC Version<br>Memory Frequency<br>Memory Timings (tCL-tRCD-tRP-tRAS)<br>Controller 0 Channel 0 Slot 0<br>Size<br>Number of Ranks<br>Manufacturer<br>Controller 1 Channel 0 Slot 0<br>Size<br>Number of Ranks<br>Manufacturer<br>Max TOLUD<br>SA GV | 2.0.2.0<br>2400 MHz<br>17-17-17-39<br>Populated & Enabled<br>8192 MB (DDR4)<br>1<br>Samsung<br>Populated & Enabled<br>8192 MB (DDR4)<br>1<br>Advantech Co Ltd<br>[Dynamic]<br>[Disabled] | Maximum Value of TOLUD.<br>Dynamic assignment would<br>adjust TOLUD automatically<br>based on largest MMID length<br>of installed graphic controller<br>++: Select Screen<br>tl: Select Item<br>Enter: Select<br>+/-: Change Opt.<br>F1: General Help<br>F2: Previous Values<br>F3: Optimized Defaults<br>F4: Save & Exit<br>ESC: Exit |
| Version 2                                                                                                    | .21.1278 Copyright (C) 2022                                                                                                    | AMI                                                                                                    |

Figure 5.23 Memory Configuration

- Max TOLUD Dynamic/1 GB/1.25 GB/1.5 GB/1.75 GB/2GB/2.25 GB/2.5GB/2.75 GB/3GB/ 13.25 GB/13.5GB
- SA GV Disable/Enable

#### 5.2.3.2 PCH-IO Configuration

| PCH-IO Configuration       PCI Express Configuration         SATA Configuration       Settings         USB Configuration       USB Configuration         LAN1 Controller       [Enabled]         LAN1 Controller       [Enabled]         LAN2 Controller       [Enabled]         LAN2 PXE OpROM       [Disabled]         LAN3 Controller       [Enabled]         LAN3 Controller       [Enabled]         LAN3 Controller       [Enabled]         LAN4 Controller       [Enabled]         LAN4 Controller       [Enabled]         LAN4 Controller       [Enabled]         LAN4 PXE OpROM       [Disabled]         PCI Express Configuration       ++: Select Screen         LAN4 PXE OpROM       [Disabled]         PCI E Ref PI1 SSC       [Power Off]         Pcie Ref PI1 SSC       [Auto]         SPD Write Disable       [TRUE]         PCIE Wake       [Disabled]         F4: Save & Exit         ESC: Exit | Chipset                                                                                                    | Aptio Setup – AMI                                                                                         |                                                                                                   |
|----------------------------------------------------------------------------------------------------|----------------------------------------------------------------------------------------------------|----------------------------------------------------------------------------------------------------|---------------------------------------------------------------------------------------------------|
| LAN1 Controller[Enabled]LAN1 Controller[Disabled]LAN2 Controller[Enabled]LAN2 Controller[Enabled]LAN3 Controller[Enabled]LAN3 Controller[Enabled]LAN3 PXE OpROM[Disabled]LAN4 Controller[Enabled]LAN4 Controller[Enabled]LAN4 PXE OpROM[Disabled]Festore AC Power Loss[Power Off]Pcie Ref P11 SSC[Auto]SPD Write Disable[TRUE]PCIE Wake[Disabled]F1: Save & ExitESC: Exit                                                                                                    | <ul> <li>PCH-IO Configuration</li> <li>PCI Express Configuration</li> <li>SATA Configuration</li> <li>USB Configuration</li> <li>Security Configuration</li> <li>HD Audio Configuration</li> </ul> |                                                                                                    | PCI Express Configuration<br>settings                                                             |
| Restore AC Power Loss[Power Off]F1: General HelpPcie Ref Pll SSC[Auto]F2: Previous ValuesSPD Write Disable[TRUE]F3: Optimized DefaultsPCIE Wake[Disabled]F4: Save & ExitESC: ExitESC: Exit                                                                                                    | LAN1 Controller<br>LAN1 PXE OpROM<br>LAN2 Controller<br>LAN2 PXE OpROM<br>LAN3 Controller<br>LAN3 PXE OpROM<br>LAN4 Controller<br>LAN4 PXE OpROM                                                   | [Enabled]<br>[Disabled]<br>[Enabled]<br>[Disabled]<br>[Enabled]<br>[Disabled]<br>[Disabled]<br>[Disabled] | ++: Select Screen<br>fl: Select Item<br>Enter: Select<br>+/-: Change Opt.                         |
|                                                                                                    | Restore AC Power Loss<br>Pcie Ref Pll SSC<br>SPD Write Disable<br>PCIE Wake                                                                                                    | [Power Off]<br>[Auto]<br>[TRUE]<br>[Disabled]                                                             | F1: General Help<br>F2: Previous Values<br>F3: Optimized Defaults<br>F4: Save & Exit<br>ESC: Exit |

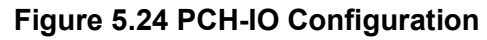

- PCI Express Configuration
- SATA Configuration
- USB Configuration
- Security Configuration
- HD Audio Configuration
- LAN1 Controller
   Disable/Enable
- LAN1 PXE OpROM Disable/Enable
- LAN2 Controller
   Disable/Enable
- LAN2 PXE OpROM Disable/Enable
- LAN3 Controller
   Disable/Enable
- LAN3 PXE OpROM
   Disable/Enable
- LAN4 Controller
   Disable/Enable
- LAN4 PXE OpROM Disable/Enable
- Restore AC Power Loss Power off
- Pcie Ref P11 SSC
   Auto

#### SPD Write Disable TRUE/FALSE

## PCIE Wake Disable/Enable

Disable/Enable

| Chipset                                                                                                   | Aptio Setup – AMI              |                                                                                                    |
|----------------------------------------------------------------------------------------------------|--------------------------------|----------------------------------------------------------------------------------------------------|
| PCI Express Configuration                                                                                 |                                | Select PCIe#3 / USB3#3                                                                                                    |
| MINIPCIE1 function select<br>MINIPCIE2 function select<br>DMI Link ASPM Control                           | [PCIe]<br>[PCIe]<br>[Disabled] |                                                                                                    |
| <pre>MINIPCIE1 MINIPCIE2 M.2 Key E LAN1 Controller LAN2 Controller LAN3 Controller LAN4 Controller </pre> |                                | <pre>++: Select Screen t↓: Select Item Enter: Select +/-: Change Opt. F1: General Help F2: Previous Values F3: Optimized Defaults F4: Save &amp; Exit ESC: Exit</pre> |
| Version 2                                                                                                 | .21.1278 Copyright (C) 2022    | AMI                                                                                                    |

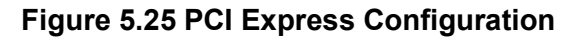

- MINIPCIE1 function select PCIe/ USB
- MINIPCIE2 function select PCIe/ USB
- DMI LINK ASPM Control Disable/Enable
- MINIPCIE1
- MINIPCIE2
- M.2 Key E
- LAN1 Controller
- LAN2 Controller
- LAN3 Controller
- LAN4 Controller

| Chipset                                                        | Aptio Setup – AMI                                     |                                                                                                    |
|----------------------------------------------------------------|-------------------------------------------------------|----------------------------------------------------------------------------------------------------|
| MINIPCIE1<br>Connection Type<br>ASPM<br>Hot Plug<br>PCIe Speed | [Enabled]<br>[Slot]<br>[Auto]<br>[Disabled]<br>[Auto] | Control the PCI Express Root<br>Port.<br>++: Select Screen<br>fl: Select Item<br>Enter: Select<br>+/-: Change Opt.<br>F1: General Help<br>F2: Previous Values<br>F3: Optimized Defaults<br>F4: Save & Exit<br>ESC: Exit |
| Version                                                        | 2.21.1278 Copyright (C) 2023                          | 2 AMI                                                                                                    |

Figure 5.26 MINIPCIE1 and MINIPCIE2 Configuration

- MINIPCIE1 Disable/Enable
- Connection Type Buit-in/ Slot
- ASPM
  - Hot Plug
  - Disable
- PCIe Speed Auto/Gen1/Gen2/Gen3

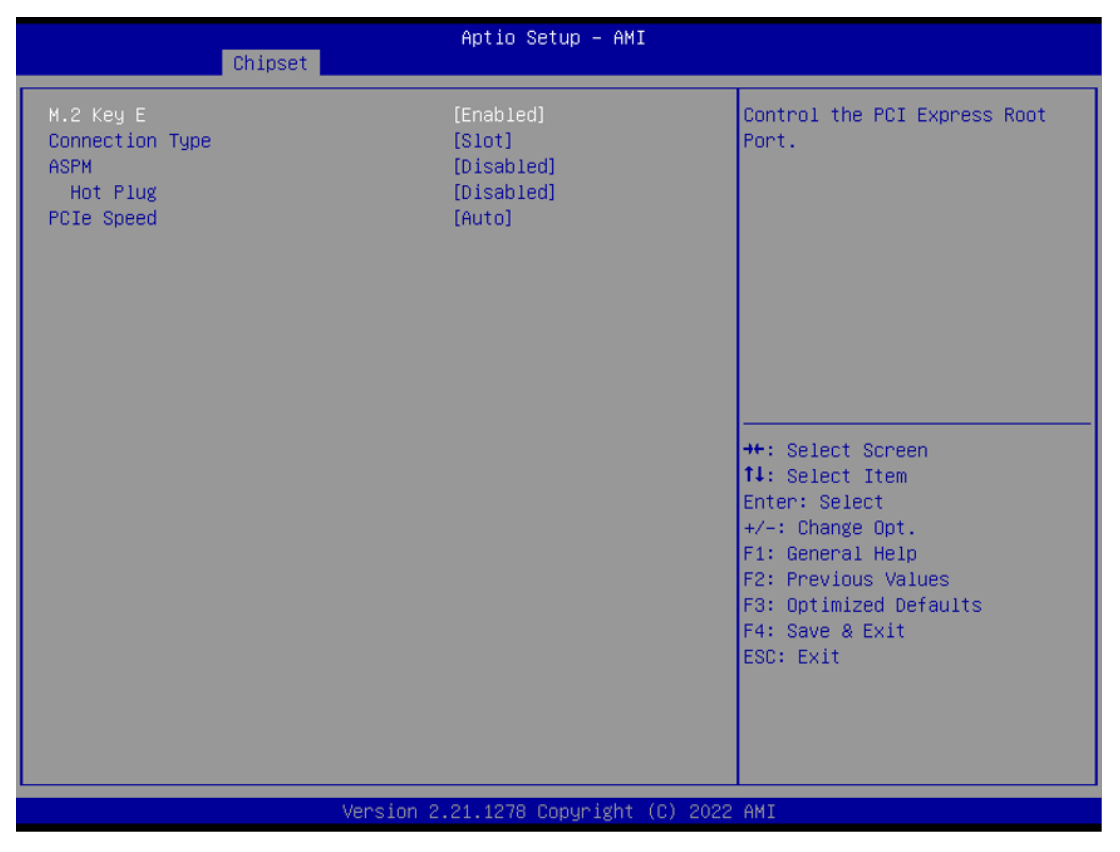

Figure 5.27 M.2 Key Configuration

- M.2 Key E
- Disable/Enable
- Connection Type Buit-in/ Slot
- ASPM
  - Hot Plug
  - Disable
- PCle Speed
   Auto/Gen1/Gen2/Gen3

#### SATA and RST Configuration

| Chipset                                                                                                    | Aptio Setup – AMI                                    |                                                                                                    |
|----------------------------------------------------------------------------------------------------|------------------------------------------------------|----------------------------------------------------------------------------------------------------|
| SATA Configuration                                                                                                    |                                                      | Enable/Disable SATA Device.                                                                                                    |
| <ul> <li>SATA Controller(s)</li> <li>SATA Mode Selection</li> <li>▶ Software Feature Mask Configuration<br/>Aggressive LPM Support</li> <li>SATA Controller Speed</li> </ul> | [Enabled]<br>[AHCI]<br>[Disabled]<br>[Default]       |                                                                                                    |
| SATA1<br>Software Preserve<br>Port 0<br>SATA Device Type<br>SATA Device Type                                                                                                 | Empty<br>Unknown<br>[Enabled]<br>[Solid State Drive] |                                                                                                    |
|                                                                                                    | [01300100]                                           | ++: Select Screen<br>t↓: Select Item<br>Enter: Select<br>+/-: Change Opt.<br>F1: General Help<br>F2: Previous Values<br>F3: Ontimized Defaults |
|                                                                                                    |                                                      | F4: Save & Exit<br>ESC: Exit                                                                                                    |
| Version 2                                                                                                    | .21.1278 Copyright (C) 2022                          | AMI                                                                                                    |

Figure 5.28 SATA Configuration

- SATA Controller(s)
   Enable/Disable SATA Device.
- SATA Mode Selection Determines how SATA controller(s) operate.
- Software Feature Mask Configuration Enable/Disable SATA Device.
- Aggressive LPM Support
- SATA Controller Speed
   Indicates the maximum speed the SATA controller can support.
- Port 0
  - Enable or Disable SATA port.
  - SATA Device Type
  - SATA Port 0 DevSlp
- Port 1
  - Enable or Disable SATA port.
- SATA Device Type
- SATA Port 0 DevSlp

#### USB Configuration

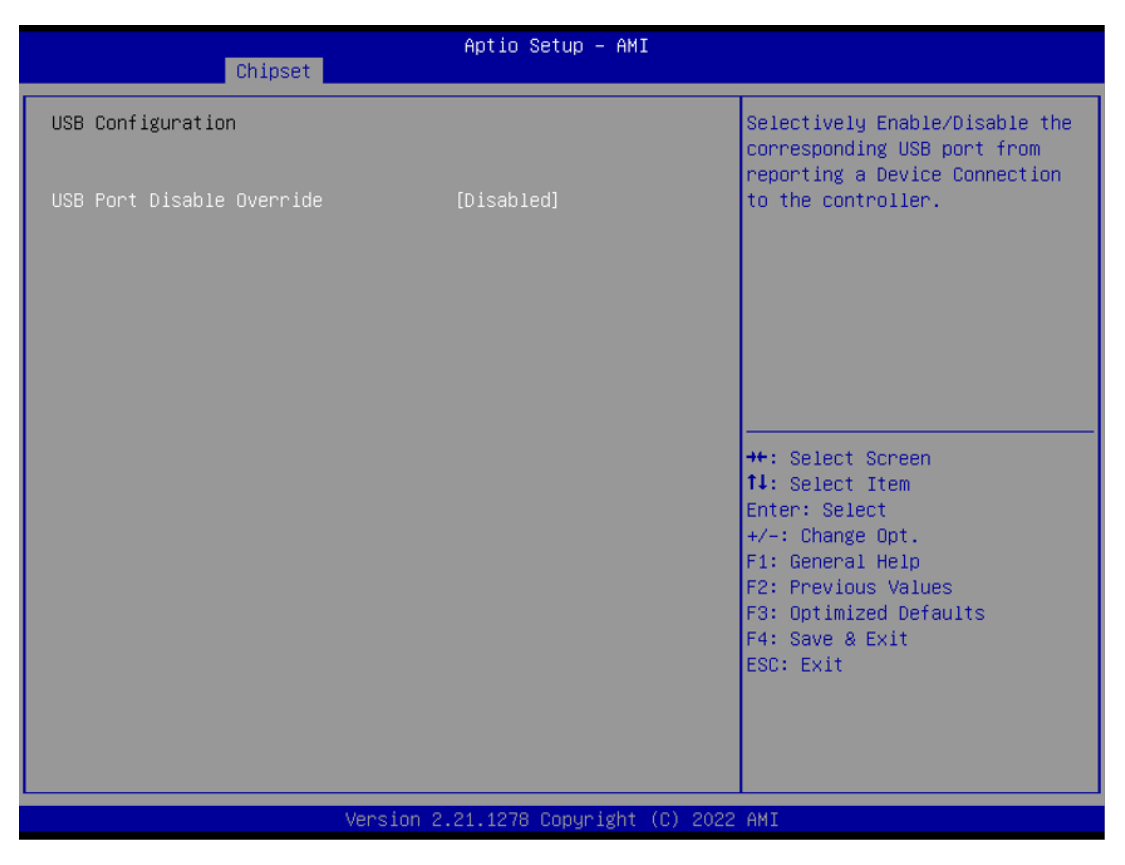

Figure 5.29 USB Configuration

 USB Port Disable Override Disable/Enable

#### Security Configuration

| Chipset                                                | Aptio Setup – AMI                  |                                                                                  |
|--------------------------------------------------------|------------------------------------|----------------------------------------------------------------------------------|
| Security Configuration<br>RTC Memory Lock<br>BIOS Lock | (Disabled)<br>[Enabled]            | Enable will lock bytes 38h–3Fh<br>in the lower/upper 128–byte<br>bank of RTC RAM |
|                                                        |                                    |                                                                                  |
|                                                        |                                    | ++: Select Screen                                                                |
|                                                        |                                    | Enter: Select<br>+/-: Change Opt.<br>F1: General Help<br>F2: Previous Values     |
|                                                        |                                    | F3: Optimized Defaults<br>F4: Save & Exit<br>ESC: Exit                           |
| Version                                                | 2.21.1278 Copyright <u>(C)</u> 202 | 2 AMI                                                                            |

Figure 5.30 Security Configuration Settings

- RTC Memory Lock Disable/Enable
- BIOS Lock
   Disable/Enable

- HD

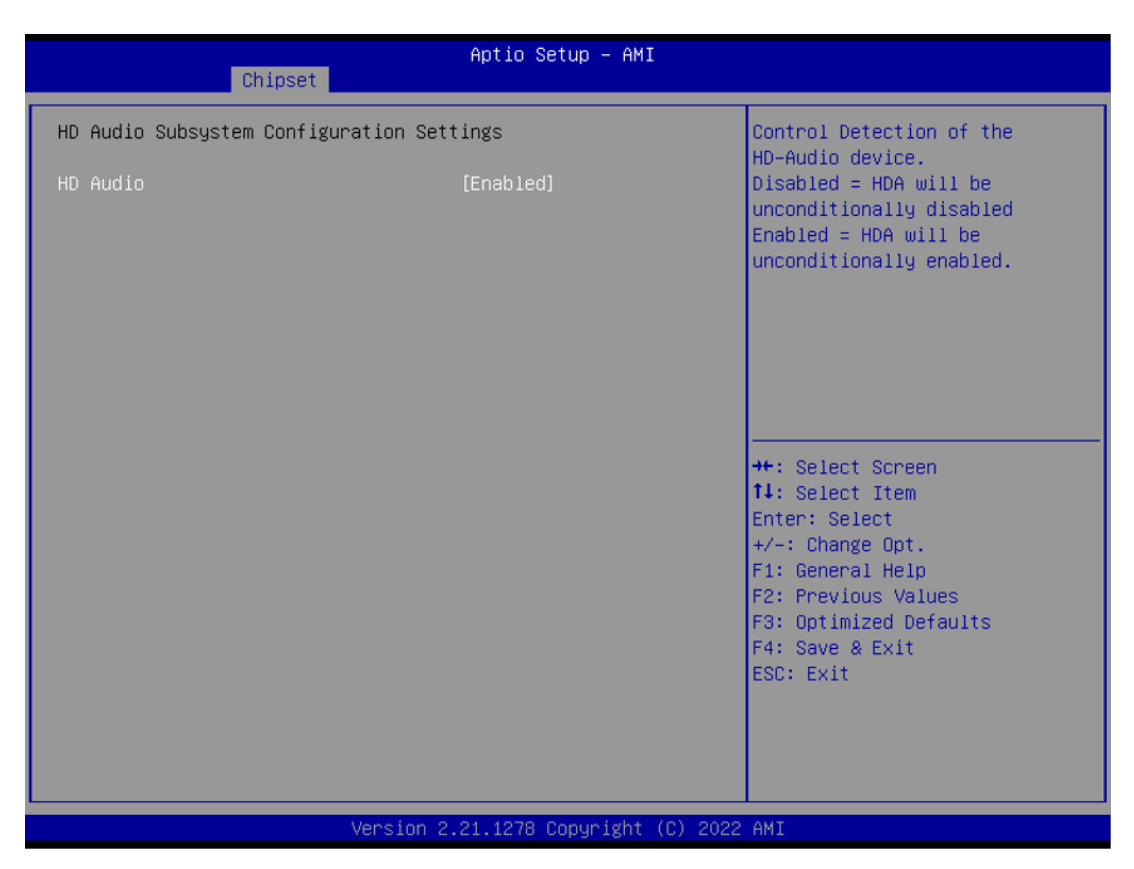

Figure 5.31 HD Audio Configuration

- HD Audio
  - Control Detection of the HD-Audio device.
  - Disabled= HDA will be unconditionally disabled
  - Enabled= HDA will be unconditionally enabled
  - Auto= HDA will be enabled if present, disabled otherwise

| Chipset                      | Aptio Setup - AMI            |                                                                                                    |
|------------------------------|------------------------------|----------------------------------------------------------------------------------------------------|
| Security Configuration       |                              | Enable will lock bytes 38h–3Fh                                                                                                    |
| RTC Memory Lock<br>BIOS Lock | [Disabled]<br>[Enabled]      | <ul> <li>the lower/upper 128-byte</li> <li>bank of RTC RAM</li> <li>**: Select Screen</li> <li>tl: Select Item</li> <li>Enter: Select</li> <li>t/-: Change Opt.</li> <li>F1: General Help</li> <li>F2: Previous Values</li> <li>F3: Optimized Defaults</li> </ul> |
|                              |                              | F4: Save & Exit<br>ESC: Exit                                                                                                    |
|                              |                              |                                                                                                    |
| Version                      | 2.21.1278 Copyright (C) 2022 | AMI                                                                                                    |

Figure 5.32 Security Configuration Settings

- RTC Memory Lock Disable/Enable
- BIOS Lock
   Disable/Enable

#### 5.2.3.3 Security Boot

| Main Advanced Chipset Security                                                                                                    | Aptio Setup – AMI<br>Boot Save & Exit                                   |                                                                                              |
|----------------------------------------------------------------------------------------------------|-------------------------------------------------------------------------|----------------------------------------------------------------------------------------------|
| Password Description                                                                                                    |                                                                         | Set Administrator Password                                                                   |
| If ONLY the Administrator's passwo<br>then this only limits access to Se<br>only asked for when entering Setup<br>If ONLY the User's password is set<br>is a power on password and must be<br>boot or enter Setup. In Setup the<br>have Administrator rights.<br>The password length must be<br>in the following range:<br>Minimum length | rd is set,<br>tup and is<br>,<br>, then this<br>entered to<br>Jser will |                                                                                              |
| Maximum length<br>Administrator Password<br>User Password                                                                                                    | 20                                                                      | <pre>++: Select Screen 1↓: Select Item Enter: Select +/-: Change Opt. 51: Cenenal Wein</pre> |
| ▶ Secure Boot                                                                                                    |                                                                         | F2: Previous Values<br>F3: Optimized Defaults<br>F4: Save & Exit<br>ESC: Exit                |
| Version                                                                                                    | 2.21.1278 Copyright (C) 2021                                            | AMI                                                                                          |

Figure 5.33 Security Setup

Select Security Setup from the Setup main BIOS setup menu. All Security Setup options, such as password protection, are described in this section. To access the sub menu for the following items, select the item and press <Enter>:

**Change Administrator/User Password:** Select this option and press <ENTER> to access the sub menu, and then type in the password.

### 5.2.4 Boot Settings

| Main Advanced Chipset                                                            | Aptio Setup – AMI<br>Security Boot Save & Exit                                                          |                                                                                                    |
|----------------------------------------------------------------------------------|----------------------------------------------------------------------------------------------------|----------------------------------------------------------------------------------------------------|
| Boot Configuration<br>Setup Prompt Timeout<br>Bootup NumLock State<br>Quiet Boot | <mark>1</mark><br>[On]<br>[Disabled]                                                                    | Number of seconds to wait for<br>setup activation key.<br>65535(0xFFFF) means indefinite<br>waiting.                                                                           |
| Boot Option Priorities<br>Boot Option #1<br>Fast Boot                            | [UEFI: UFD 2.0<br>Silicon-Power16GPMAP,<br>Partition 1 (UFD 2.0<br>Silicon-Power16GPMAP)]<br>[Disabled] |                                                                                                    |
|                                                                                  |                                                                                                    | ++: Select Screen<br>14: Select Item<br>Enter: Select<br>+/-: Change Opt.<br>F1: General Help<br>F2: Previous Values<br>F3: Optimized Defaults<br>F4: Save & Exit<br>ESC: Exit |
|                                                                                  | Version 2.21.1278 Copyright (C) 2022                                                                    | 2 AMI                                                                                                    |

Figure 5.34 Boot Settings

- Setup Prompt Timeout Default 1
- Bootup NumLock State On/Off
- Quiet Boot
   Disable/Enable
- Boot Option #1
- Fast Boot
   Disable/Enable

#### 5.2.5 Save & Exit

| Aptio Setup – AMI<br>Main Advanced Chipset Security Boot Save & Exit                                                                                                    |                                                                                                    |
|----------------------------------------------------------------------------------------------------|----------------------------------------------------------------------------------------------------|
| Save Options<br>Save Changes and Exit<br>Discard Changes and Exit<br>Save Changes and Reset<br>Discard Changes and Reset<br>Save Changes<br>Discard Changes<br>Default Options<br>Restore Defaults | Exit system setup after saving<br>the changes.                                                                                                    |
| Save as User Defaults<br>Restore User Defaults<br>Boot Override<br>UEFI: UFD 2.0 Silicon-Power16GPMAP, Partition 1 (UFD 2.0<br>Silicon-Power16GPMAP)                                               | <pre>++: Select Screen f↓: Select Item Enter: Select +/-: Change Opt. F1: General Help F2: Previous Values F3: Optimized Defaults F4: Save &amp; Exit ESC: Exit</pre> |
| Version 2.21.1278 Copyright (C) 2022                                                                                                    | 2 AMI                                                                                                    |

Figure 5.35 Save & Exit

- Save Changes and Exit
- Discard Changes and Exit
- Save Changes and Reset
- Discard Changes and Reset
- Save Changes
- Discard Changes
- Restore Defaults
- Save as User Defaults
- Restore User Defaults

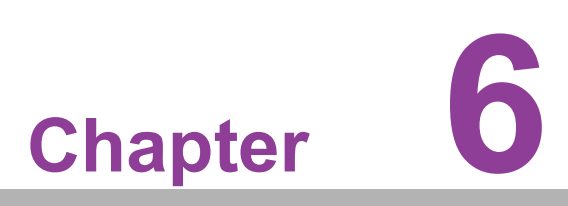

# S/W Introduction and Installation

- S/W Introduction
- Driver Installation
- Advantech iManager

# 6.1 S/W Introduction

Advantech Embedded Software Services' mission is to "Enhance quality of life with Advantech platforms and Microsoft Windows embedded technology." We enable Windows Embedded software products on Advantech platforms to more effectively support the embedded computing community. Customers are freed from the hassle of dealing with multiple vendors (Hardware suppliers, System integrators, Embedded OS distributor) for projects. Our goal is to make Windows Embedded Software solutions easily and widely available to the embedded computing community.

# 6.2 Driver Installation

The Intel Chipset Software Installation (CSI) utility installs the Windows INF files that outline how the operating system and chipset components will be configured.

#### 6.2.1 Windows Driver Setup

TS-207 supports Windows\* 10. To install the drivers on a windows- based operation system, please connect to internet and browse the website http:// support.advant-ech.com.tw and download the drivers that you want to install and fol- low Driver Setup instructions to complete the installation.

#### 6.2.2 Other OS

TS-207 supports Linux: Ubuntu (by Request)

# 6.3 Advantech iManager

Advantech's platforms come equipped with iManager, a micro controller that provides embedded features for system integrators. Embedded features have been moved from the OS/BIOS level to the board level to increase reliability and simplify integration.

iManager runs whether the operating system is running or not; it can count the boot times and running hours of the device, monitor device health, and provide an advanced watchdog to handle errors. iManager also comes with a secure and encrypted EEPROM for storing important security keys or other customer defined information. All the embedded functions are configured through API and provide corresponding utilities. These APIs comply with PICMG EAPI (Embedded Application Programmable Interface) specifications and unify in the same structures. This makes these embedded features easier to integrate, speed up development, and provide software continuity during hardware upgrade. Please refer to Advantech iManager 2.0 Software API User Manual for more details.
### Control

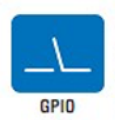

General Purpose Input/Output is a flexible parallel interface that allows a variety of custom connections. It allows users to monitor the level of signal input or set the output status to switch on/off a device. Our API also provides Programmable GPIO, which allows developers to dynamically set the GPIO input or output status.

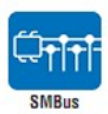

SMBus is the System Management Bus defined by Intel<sup>®</sup> Corporation in 1995. It is used in personal computers and servers for low-speed system management communications. The SMBus API allows a developer to interface a embedded system environment and transfer serial messages using the SMBus protocols, allowing multiple simultaneous device control.

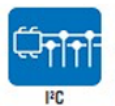

I<sup>2</sup>C is a bi-directional two wire bus that was developed by Philips for use in their televisions in the 1980s. The I<sup>2</sup>C API allows a developer to interface with an embedded system environment and transfer serial messages using the I<sup>2</sup>C protocols, allowing multiple simultaneous device control.

### Display

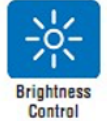

The Brightness Control API allows a developer to interface with an embedded device to easily control brightness.

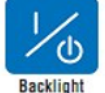

The Backlight API allows a developer to control the backlight (screen) on/off in an embedded device.

## Monitor

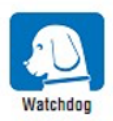

A watchdog timer (WDT) is a device that performs a specific operation after a certain period of time if something goes wrong and the system does not recover on its own. A watchdog timer can be programmed to perform a warm boot (restarting the system) after a certain number of seconds.

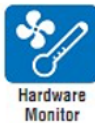

The Hardware Monitor (HWM) API is a system health supervision API that inspects certain condition indexes, such as fan speed, temperature and voltage.

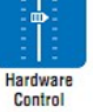

The Hardware Control API allows developers to set the PWM (Pulse Width Modulation) value to adjust fan speed or other devices; it can also be used to adjust the LCD brightness.

## **Power Saving**

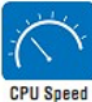

Make use of Intel SpeedStep technology to reduce power power consumption. The system will automatically adjust the CPU Speed depending on system loading.

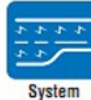

Refers to a series of methods for reducing power consumption in computers by lowering the clock frequency. These APIs allow the user to lower the clock from 87.5% to 12.5%.

Throttling

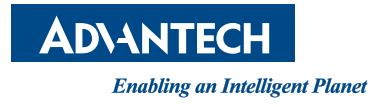

# www.advantech.com

Please verify specifications before quoting. This guide is intended for reference purposes only.

All product specifications are subject to change without notice.

No part of this publication may be reproduced in any form or by any means, electronic, photocopying, recording or otherwise, without prior written permission of the publisher.

All brand and product names are trademarks or registered trademarks of their respective companies.

© Advantech Co., Ltd. 2023